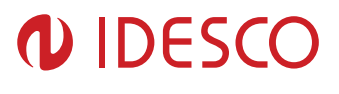

# Idesco EPC Anticollision

**User Manual** 

| Version | Date       | Author | Description   |
|---------|------------|--------|---------------|
| 1.00    | 28.06.2011 | Pah    | First version |
|         |            |        |               |

Author: Pah Approved: Ara File: C00360E

# 

2 (52)

| 1. | 1. Purpose of This Document                                           |           |
|----|-----------------------------------------------------------------------|-----------|
| 2. | 2. Using Idesco EPC Anticollision Reader                              |           |
|    | 2.1. Brief Operational Description                                    |           |
|    | 2.2. Default Settings for RS-232 and Ethernet connection              |           |
|    | 2.3. Installation of Idesco EPC Anticollision Reader and Transponders |           |
| 3. | 3. Using optional Ethernet connection                                 | 5         |
|    | 3.1. Ethernet Interface                                               | 5         |
|    | 3.2. Ethernet Cable Specification                                     | 5         |
| 4. | 4. Establishing Ethernet Connection                                   | 6         |
|    | 4.1 Installing BC Software                                            | G         |
|    | 4.1. Installing FC Software                                           | 6         |
|    | 4.2.1. Connecting Idesco EPC Anticollision Reader to a PC             |           |
|    | 4.2.2. Changing Settings of Idesco EPC Anticollision Reader           |           |
|    | 4.3. Configuring PC                                                   |           |
| 5. | 5. Communication Protocol                                             |           |
|    | 5.1 Overview of the Communication Protocol                            | 10        |
|    | 5.1.1. Host-to-Beader Communication                                   |           |
|    | 5.1.2. Reader-to-Host Communication                                   |           |
|    | 5.1.3. CCITT CRC-16 Calculation                                       |           |
|    | 5.2. Reply Messages (From Reader to Host)                             |           |
|    | 5.2.1. ACK Message                                                    |           |
|    | 5.2.2. Fault Reply Message                                            |           |
|    | 5.2.5. Data Reply Message                                             |           |
|    | 5.3.1 Tag Singulation / Select Functionality                          |           |
|    | 5.3.2. Read Tag Single (21h)                                          |           |
|    | 5.3.2.1. Get Tag EPC                                                  |           |
|    | 5.3.2.2. Get Tag EPC and Meta Data                                    |           |
|    | 5.3.2.3. Examples<br>5.3.3 Read Tag Multiple (22h)                    |           |
|    | 5.3.3.1. Basic Tag Inventory                                          |           |
|    | 5.3.3.2. Examples                                                     |           |
|    | 5.3.3.3. Tag Inventory with Select                                    |           |
|    | 5.3.3.4. Examples<br>5.3.3.5 Tag Inventory with Embedded Operations   |           |
|    | 5.3.3.6. Example with Embedded Write Tag Data                         |           |
|    | 5.3.3.7. Example with Embedded Read Tag Data                          |           |
|    | 5.3.3.8. Example with Embedded Kill Tag                               |           |
|    | 5.3.5 Write Tag Data (24h)                                            | 29<br>.30 |
|    | 5.3.5.1. Examples                                                     |           |
|    | 5.3.6. Lock Tag (25h)                                                 |           |
|    | 5.3.7. Kill Tag (26h)                                                 |           |
|    | 5.3.8. Read Tag Data (28h)                                            |           |
|    | 5.3.8.1. Get Tag Data and Meta Data                                   |           |
|    | 5.3.9. Get Tag Buffer (29h)                                           |           |
|    | 5.3.9.1. Get Tags Remaining                                           |           |
|    | 5.3.9.2. Get Tag EPCs                                                 |           |
|    | 5.3.9.3. Get Tag EPCs and Meta Data                                   |           |
|    | 5.4. Set Application Commands                                         |           |
|    | 5.4.1. Set Antenna Port (91h)                                         |           |
|    | 5.4.2. Set Read TX Power (92h)                                        |           |

# 

| 5.4.3.          | Set Write TX Power (94h)                 | 45 |
|-----------------|------------------------------------------|----|
| 5.5. Outp       | out control messages                     | 46 |
| 5.5.1.          | LED control messages                     | 46 |
| 5.5.2.          | FET output control message               | 46 |
| 5.6. Erro       | r Messages                               | 46 |
| 561             | Common Error Messages                    | 46 |
| 5.6.1.1.        | Wrong Number of Data (100h)              | 46 |
| 5.6.1.2.        | Invalid Command Code (101h)              | 47 |
| 5.6.1.3.        | Unimplemented Command Code (102h)        | 47 |
| 5.6.1.4.        | Power Too High (103h)                    | 47 |
| 5.6.1.5.        | Invalid Parameter Value (105h)           | 47 |
| 5.6.1.6.        | Power Too Low (106h)                     | 47 |
| 5.6.1.7.        | Unimplemented Feature (109h)             | 47 |
| 5.6.2.          | Protocol Error Messages                  | 47 |
| 5.6.2.1.        | No Tags Found (400h)                     | 48 |
| 5.6.2.2.        | No Protocol Defined (401h)               | 48 |
| 5.6.2.3.        | Invalid Protocol Defined (402h)          | 48 |
| 5.6.2.4.        | Write Passed Lock Failed (403h)          | 49 |
| 5.6.2.5.        | No Data Read (404h)                      | 49 |
| 5.6.2.6.        | AFE Not ON (405h)                        | 49 |
| 5.6.2.7.        | Write Failed (406h)                      | 49 |
| 5.6.2.8.        | Not Implemented For This Protocol (407h) | 49 |
| 5.6.2.9.        | Invalid Write Data (408h)                | 49 |
| 5.6.2.10        | 0. Invalid Address (409h)                | 49 |
| 5.6.2.11        | . General Tag Error (40Ah)               | 49 |
| 5.6.2.12        | 2. Data Too Large (40Bh)                 | 50 |
| 5.6.2.13        | Invalid Kill Password (40Ch)             | 50 |
| 5.6.2.14        | Kill Failed (40Eh)                       | 50 |
| 5.6.2.15        | b. Bit Decoding Failed (40Fh)            | 50 |
| 5.6.2.16        | b. Invalid EPC (410h)                    | 50 |
| 5.6.2.17        | . Invalid Num Data                       | 50 |
| 5.6.3.          | Hardware Error Messages                  | 50 |
| 5.6.3.1.        | Antenna Not Connected (503h)             | 51 |
| 5.6.3.2.        | I emperature Exceeds Limits (504n)       | 51 |
| 5.6.3.3.        | High Return Loss (305n)                  | 51 |
| 5.6.4.          | Tag ID Butter Faults                     | 51 |
| 5.6.4.1.        | Not Enough Lags Available (600h)         | 51 |
| 5.6.4.2.        | Buffer Full $(601h)$                     | 51 |
| 5.0.4.3.        | Number of Tags Tag Large ( $602h$ )      | 52 |
| 5.0.4.4.<br>565 | Number of Tags Too Large (0001)          | 52 |
| J.D.J.          | Julianum Emars (7E00h and 7E01h)         | 52 |
| 5.6.5.1.        | UNKNOWN EITORS (/FUUN and /FUIN)         | 32 |

# 1. Purpose of This Document

The purpose of this document is to give a comprehensive understanding of usage, installation and features of Idesco EPC Anticollision reader.

Please read this manual carefully before installing and using Idesco EPC Anticollision readers.

Do not use Idesco EPC Anticollision readers without selected antenna / antennas! If used without a selected antenna, the receiver part of the reader electronics may suffer damage.

# 2. Using Idesco EPC Anticollision Reader

# 2.1. Brief Operational Description

Idesco EPC Anticollision reader is a multipurpose reader designed for vehicle identification, automation and logistics applications. The reader can read and write data to EPC Gen2 tags. The reader isn't polling automatically, but requires commands from the host.

The reader supports RS-232 and optional Ethernet interfaces.

When the reader is switched on, the red and yellow LED's flash during start-up. After initialization and during normal operation the LED is switched off.

Green or red LED can be switched on any time by grounding corresponding input pin. However, by grounding both input pins simultaneously yellow LED is switched on.

Buzzer can also be switched on any time by grounding the buzzer input pin. Please see the installation instructions for wiring details.

LED's and FET output can be controlled also by commands described in chapter 5.5.

# 2.2. Default Settings for RS-232 and Ethernet connection

Settings for RS-232 serial communications are: 9600 bauds, no parity, 8 data bits, 1 start bit, stop bit. These settings cannot be changed.

The Ethernet connection is carried out by a Lantronix Xport ® converter module, which converts the Idesco EPC protocol sent by the Idesco EPC Anticollision reader from RS-232 into TCP/IP format. As default Ethernet module obtains IP address automatically.

As a default, the reader uses only its internal antenna and transmitting power setting is 28.95 dBm for both - read and write commands. Real transmitting power can be calculated by adding 6.15 dB to the value set by commands, so actual default transmitting power value is 35.1 dBm.

(6.15 dBm has to be added to the value set by commands, because the antenna gain needs to be taken into account when calculating actual transmitting power.)

# 2.3. Installation of Idesco EPC Anticollision Reader and Transponders

The reader can be installed using installation kit provided with the reader. The installation kit can be used for installation on a pole (pole sizes 1.75"-3") or mounting on a wall or ceiling. The installation angle of the reader can be adjusted by installation kit in both horizontal and vertical directions.

| Author: Pah |     |
|-------------|-----|
| Approved:   | Ara |

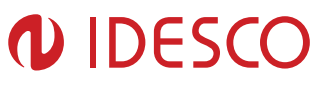

As the maximum reading distance between the tags and the reader is achieved directly in the front of the reader, the installation angle of the reader should be adjusted so that the tag is placed directly in front of the reader aligned on the same plane with the reader.

The tags should be installed on the material they are designed to work on. For example the Idesco EPC Windshield Label is designed to work properly when installed on glass. As a material, plastic is quite close to glass when looking at electrical properties, so the Idesco EPC Windshield Label works also when installed on plastic.

The inseparable 3 meter cable of the reader includes power, communication and LED/Buzzer control wires. The colors of the wires in the cable are described in separate Installation Instructions document. Installation Instructions are available from Idesco website or from support@idesco.fi.

# 3. Using optional Ethernet connection

# 3.1. Ethernet Interface

The Ethernet connection is carried out by a Lantronix Xport ® converter module, which converts the Idesco EPC protocol from RS-232 into TCP/IP format and vice versa. Usage of this connection requires the Xport software package. The needed software can be downloaded from these web links:

Device Installer:

http://www.lantronix.com/device-networking/utilities-tools/device-installer.html

Com Port Redirector:

http://www.lantronix.com/device-networking/utilities-tools/com-port-redirector.html

There is a class IP67 Ethernet connector in the backside of the Idesco EPC Anticollision reader. There is also a cable clamp for Ethernet cable to make the connection thoroughly protected against harsh environments.

# 3.2. Ethernet Cable Specification

The cable used connecting the Idesco EPC Anticollision reader to a host system via Ethernet must comply with the following specifications.

The cable must be of type Cat5e and the connectors must be of type RJ45. Depending on the host system, the cable should be either a straight-through or a crossover cable. The Ethernet interface signals are described on Table 1.

| Signal name | DIR | Contact | Primary Function |
|-------------|-----|---------|------------------|
| TX+         | Out | 1       | Transmit Data +  |
| TX-         | Out | 2       | Transmit Data -  |
| RX+         | In  | 3       | Receive Data +   |
| RX-         | In  | 6       | Receive Data -   |
| Not Used    |     | 4       | Terminated       |
| Not Used    |     | 5       | Terminated       |
| Not Used    |     | 7       | Terminated       |
| Not Used    |     | 8       | Terminated       |
| SHIELD      |     |         | Chassis Ground   |
|             |     |         |                  |

 Table 1. Ethernet interface signals.

Author: Pah Approved: Ara File: C00360E

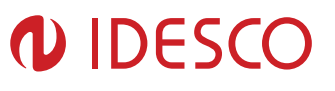

# 4. Establishing Ethernet Connection

This chapter gives you an introduction in setting up communication between the Idesco EPC Anticollision reader and a PC. It covers a basic configuration of Lantronix XPort® that is used in Idesco EPC Anticollision reader and provides with screenshots of a functioning configuration. If needed, more information on XPort® can be found on <u>www.lantronix.com</u>.

# 4.1. Installing PC Software

Two PC programs should be installed on a PC. Device Installer is needed for configuring readers and Com Port Redirector (CPR) for setting up virtual COM ports. With the CPR you are enabled to run any terminal software that uses COM ports to operate with the Idesco EPC Anticollision reader.

Log in to Windows operating system with administrator rights and install the Device Installer. After this, install the Com Port Redirector. During the installation you may need an Internet connection.

# 4.2. Configuring Idesco EPC Anticollision reader

## 4.2.1. Connecting Idesco EPC Anticollision Reader to a PC

Connect the devices with a crossover cable to each other and power up the reader. Alternatively, you can connect the PC and the reader to a local area network (LAN) or a corporate network, usually with a straight-thru cable.

## 4.2.2. Changing Settings of Idesco EPC Anticollision Reader

- 1. Run Device Installer and click Search.
- 2. When a device is found, click it, and then click "Web Configuration" and "Go".
- 3. Click OK without entering a user name or password.
- 4. Check that the reader settings are as described in pictures 1-4 below.
- 5. On Network Settings screen (Picture 1) select "use the following IP configuration". Enter the chosen reader's IP address, Subnet Mask and Default Gateway in the fields. A static IP address is needed if you are going to use the virtual serial port in PC. If you use local area network or a corporate network for establishing the connection, you can leave "Obtain IP address automatically" selected.
- 6. On Connection screen (Picture 4) the local port should be set to 10001.
- 7. After all settings are correct, click "Apply Settings". If you want to improve safety, you can set the user name and password, so unauthorized users are not able to change the configuration.

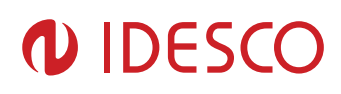

| Lantronix Devices - 1 device(s) Local Area Connection (192, 168, 10, 64) | Device Details Web Config                                                                                                    | guration Telnet Configuration                                                                                                    |
|--------------------------------------------------------------------------|----------------------------------------------------------------------------------------------------|----------------------------------------------------------------------------------------------------|
| XPort<br>A XPort-03 - firmware v6.1.0.0<br>192.168.10.96                 |                                                                                                    | p://192.168.10.95/secure/tbc_confi.htm                                                                                                    |
|                                                                          | ŵ                                                                                                    | Network Settings                                                                                                    |
|                                                                          | Server<br>Server<br>Serial Tunnel<br>Hostlist<br>Channel 1<br>Serial Settings<br>Connection<br>Email<br>Trigger 1<br>Trigger 2<br>Trigger 3<br>Configurable Pins<br>Apply Settings<br>Apply Factory Defaults | IP Configuration          Obtain IP address automatically         Auto Configuration Methods         BOOTP:       Enable         DHCP:       Enable         Disable         AutoIP:       Enable         DHCP Host Name:         IP Address:       192.168.10.160         Subnet Mask:       255.255.255.0         Default Gateway:       192.168.10.1 |
|                                                                          |                                                                                                    | Ethernet Configuration  Auto Negotiate  Speed:  100 Mbps Duplex: Full Hatf OK                                                                                                    |
| <b>4</b>                                                                 | http://192.168.10.96/secure                                                                                                    | e/ltx_conf.htm                                                                                                    |

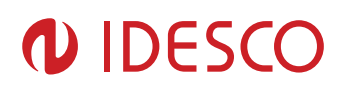

| Network       Serial Tunnel       Hostlist       Channel 1       Serial Settings       Connection       Email       Trigger 1       Trigger 2       Trigger 3       Configurable Pins       Apply Settings       CPU Performance Mode: © R       HTTP Server Port       MUTU Size: 1400 | able Disable<br>egular O High |
|----------------------------------------------------------------------------------------------------|-------------------------------|
| ktp://192.168.10.96/secure/gpio.htm                                                                                                    |                               |

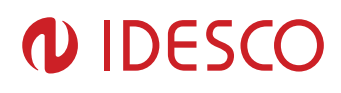

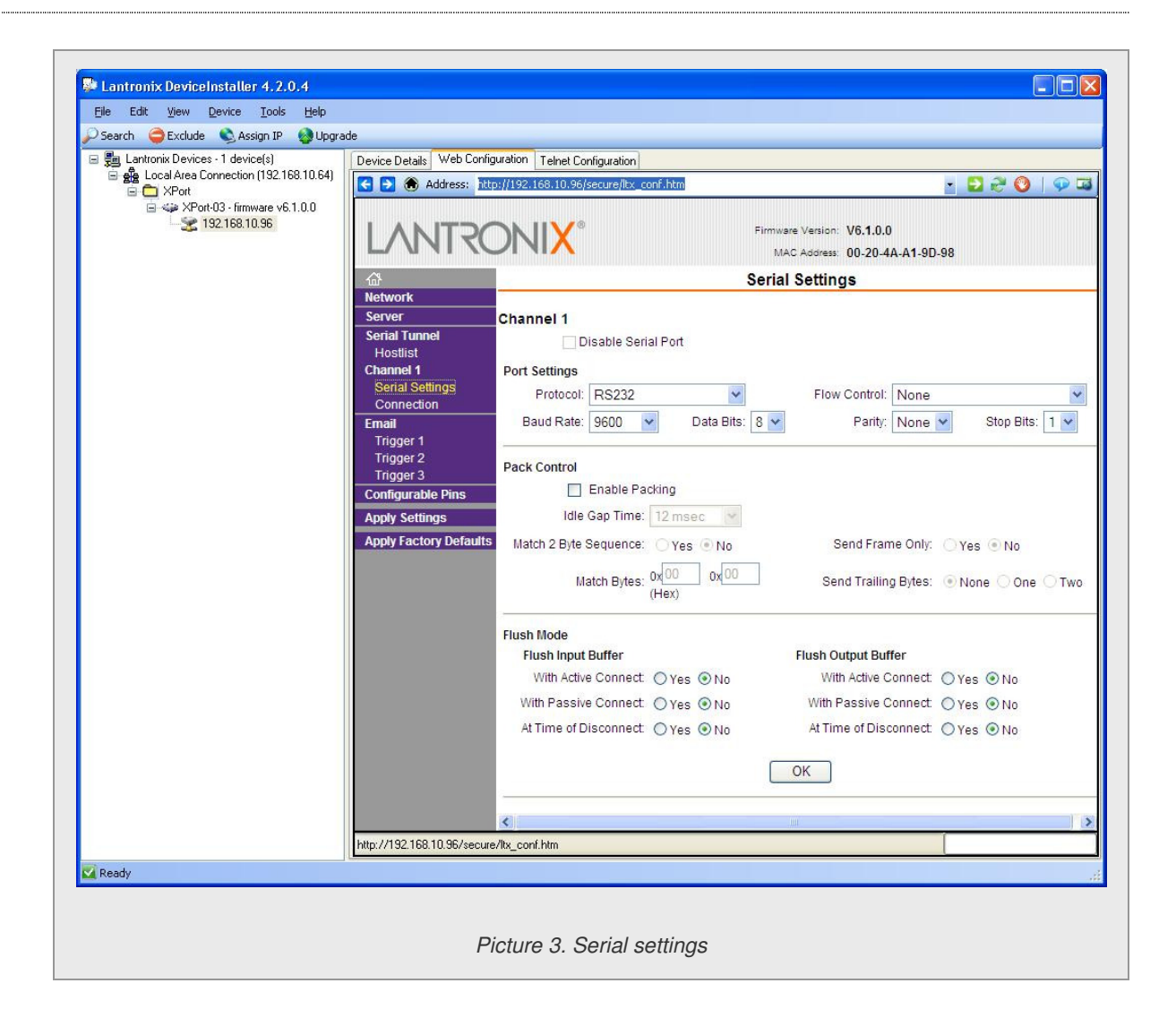

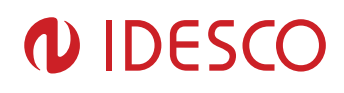

| Landonix Devices - Laevice(s)              | Device Details Web Configuration Telnet Configuration                                                                                                    |
|--------------------------------------------|----------------------------------------------------------------------------------------------------|
| Eccal Area Connection (132,100,10,04)      | 🖸 🔁 🛞 Address: http://192.168.10.96/secure/ltx_conf.htm 🔄 🔁 🤯 🔕                                                                                                    |
| XPort-U3 - httmware v6.1.0.0 192.168.10.96 | Firmware Version: V6.1.0.0<br>MAC Address: 00-20.4A.A1-9D-98                                                                                                    |
|                                            | ය Connection Settings                                                                                                    |
|                                            | Instruction       Channel 1         Server       Connect Protocol         Hostilist       Connect Protocol         Channel 1       Protocol: TCP ♥         Serial Settings       Connect Mode         Connection:       Active Connection:         Email       Accept Incoming: Yes ♥ Active Connect: None ♥         Trigger 1       Password         Trigger 2       Password         Trigger 3       Password:         Apply Settings       Password:         Apply Settings       Modern Mode: None         Apply Settings       Pass Thru:         More Eactor Doctation       Pass Thru:                                                                                                    |
|                                            | Endpoint Configuration:<br>Local Port 10001 Auto increment for active connect<br>Remote Port 0 Remote Host 0.0.0.0<br>Common Options:<br>Telnet Mode: Disable Connect Response: None Connect Response: None ED: Blink Connect Response: None Connect Response: None |
|                                            | Disconnect Mode<br>On Mdm_Ctrl_In<br>Drop: ○ Yes ⊙ No<br>Check EOT(Ctrl-D): ○ Yes ⊙ No<br>Inactivity Timeout: 0 ; 0 (mins : secs)                                                                                                    |
|                                            | ОК                                                                                                    |
|                                            | http://192.168.10.96/secure/ltx_conf.htm                                                                                                    |

# 4.3. Configuring PC

Creating and configuring the virtual serial port

Please note: You need to have the administrator rights when using CPR Manager. In addition you must have correct settings in your PC's Local Area Connections. The IP address of your computer should be in the same subnet as the Idesco EPC Anticollision reader. (For example TCP/IP: IP address (192.168.10.10), subnet mask (255.255.255.0) and default gateway (192.168.10.1).

- 8. Run CPR Manager and Click "Search for Devices".
- 9. When devices are found, click "Add and Remove COM Ports".
- 10. Select the COM port you want to use and click Ok button.
- 11. Go to Settings (Picture 5). Write the IP address of your reader in the Host field and 10001 in the TCP Port field. Then click "Save Settings".
- 12. After this you can check if the port works by clicking "Open" in the port's test menu (Picture 6). When the port opens successfully it is properly configured and ready for use (the reader must be

| Author: Pah | File: | C00360E | Date: 28.06.2011    |
|-------------|-------|---------|---------------------|
| Approved:   | Ara   |         | Printed: 07.07.2011 |
|             |       |         |                     |

connected and power must be switched on – and the IP of the reader must match the IP of COM Port Redirector).

13. After these steps, close the port and the CPR Manager and you can start using your application software.

| > Add/Remove 📊 Save 🖻 Refresh<br>om Ports Hide 👄 🗍                                                                                           | Search For Devices 🖨 E                                                                                                    | ixclude                                                                                                    |                                                                                                    |                                                                                                    |                                                                                                    |                                                      |
|----------------------------------------------------------------------------------------------------|----------------------------------------------------------------------------------------------------|----------------------------------------------------------------------------------------------------|----------------------------------------------------------------------------------------------------|----------------------------------------------------------------------------------------------------|----------------------------------------------------------------------------------------------------|------------------------------------------------------|
| m Ports Hide<br>⇒ Con All Com Ports (5)<br>⇒ Com 1 - 5<br>→ Com 1 (Inaccessible<br>- Com 2<br>- Com 4 (Inaccessible<br>- Com 5 (Inaccessible | Settings Com 2 Tests<br>Con 2<br>Window's Port Name: L<br>Window's Derive Name: W<br>Window's Service Name: C<br>Reset to Defaults<br>Ø Buffer Writes (Keep ch<br>Server Reconnect<br>No Net Close<br>Listen Mode<br>CTCP KeepAlive<br>RFC 2217 DTR (In):<br>(TruPort)<br>Service Host<br>1 192.168.10.160 | Lantronix CPR Port (CC<br>Device CprDevice2<br>CprDrv<br>Cancel Edits<br>ecked for better write<br>Romal - port close-<br>7200000 (2) Keep<br>Tie DTR to DCD, D<br>I TCP Port<br>10001 | DM2)<br>performance )<br>d after disconnect<br>Alive Time (msec)<br>ISR always active<br>WARNIN<br>Tirewall, to<br>WARNIN<br>Tirewall to<br>WARNIN | Com Status: Closed<br>Network Status: Disconne<br>7 Connection<br>Immout Reconnect 0<br>Timeout Reconnect 0<br>TOP Port<br>1000 KeepAlive Interv                                                                                                    | Interest (in seconds)                                                                                                    | forever) wall emote to be                            |
|                                                                                                    | 2<br>3<br>4<br>5<br>6<br>7<br>8                                                                                                    |                                                                                                    | Also, som<br>are unabl<br>Firewall o<br>button to<br>'Remove<br>removed                                                                            | his com port if these UDP<br>le legacy device servers re<br>to connect to a device s<br>n this machine is blocking<br>add this port to the Firewa<br>Rx Port' then the port has<br>by pressing this button.<br>Add Rx Port<br>The Firewa<br>Add Rx Port<br>Add Rx Port | ports are not excluded.<br>spond on UDP port 4328<br>erver, one possible cause<br>this port. Press the 'Add<br>II. If the button caption<br>already been added and<br>rewall is turned OFF | 3. If you<br>9 is the<br>Rx Port'<br>reads<br>can be |
|                                                                                                    |                                                                                                    |                                                                                                    |                                                                                                    |                                                                                                    |                                                                                                    |                                                      |
| vice List                                                                                                    | CP Part Product                                                                                                    | ID                                                                                                    | HW/Address                                                                                                    | Natwork Interface                                                                                                    | Device Name                                                                                                    | Collapse<br>Port Name                                |
| <b>1</b> 192.168.10.160 1 10                                                                                                    | 001 XPort-03                                                                                                    | ×5                                                                                                    | 00:20:4A:A1:9D:98                                                                                                    | 192.168.10.64                                                                                                    |                                                                                                    |                                                      |
|                                                                                                    |                                                                                                    |                                                                                                    |                                                                                                    |                                                                                                    |                                                                                                    |                                                      |

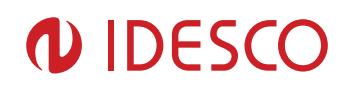

| Add/Remove 🕞 Save                                                                                                    | Refr         | esh 🔎 Se                                            |                     | G Exclude |                                                 |                                                                  |                                    |             |           |         |
|----------------------------------------------------------------------------------------------------|--------------|-----------------------------------------------------|---------------------|-----------|-------------------------------------------------|------------------------------------------------------------------|------------------------------------|-------------|-----------|---------|
| Com Ports<br>Com Ports<br>Com Ports<br>Com 1 - 2<br>Com 1 - 2<br>Com 1 - 2<br>Com 2                                                                                                    | Hide G       | Bettings<br>Open/C<br>He<br>RS23<br>High I<br>Low ( | Com 2 Tests         | e Exclude | tatus:<br>k Status<br>< OU<br>RTS<br>O<br>TS Hi | 0pen<br>: Connected to 192 168:<br>T><br>DTR<br>⊙<br>○<br>○<br>○ | 10.160:10001                       |             |           |         |
|                                                                                                    |              | RxEC                                                | IF 0                | RI C      | TS Lo                                           | DTR Lo                                                           |                                    |             |           |         |
|                                                                                                    |              | RxEC                                                | IF 0                |           | TS LO                                           |                                                                  |                                    |             |           | Caller  |
| C International International | #Ports       | Rx EC                                               | Product             |           | TS Lo                                           | DTR Lo                                                           | Network Interface                  | Device Name | Port Name | Collaps |
| evice List<br>IP Address<br>State 192.168.10.160                                                                                                    | # Ports<br>1 | TCP Port<br>10001                                   | Product<br>XPort-03 | R         | ID<br>X5                                        | HW Address<br>00-20-4A:A1:SD-98                                  | Network Interface<br>192.168.10.64 | Device Name | Port Name | Collap  |

# 5. Communication Protocol

The Idesco EPC Anticollision reader doesn't read the tags automatically as all other Idesco EPC readers, but it requires commands from host system to be able to communicate with tags. In this chapter, the communication protocol between the host and the reader is described.

# 5.1. Overview of the Communication Protocol

The serial communication between a computer (host) and the reader is based on a synchronized command-response/master-slave mechanism. Whenever the host sends a message to the reader, it cannot send another message until after it receives a response. The reader never initiates a communication session; only the host initiates a communication session.

This protocol allows for each command to have its own timeout because some commands require more time to execute than others. The host manages retries, if necessary. The host keeps track of the state of the intended reader if it reissues a command.

# 5.1.1. Host-to-Reader Communication

Host-to-reader communication is packetized according to the following diagram. The reader can only accept one command at a time, and commands are executed serially, so the host waits for a reader-to-host response before issuing another host-to-reader command packet.

The fields are summarized in the following table:

| Field  | Length | Description                                    |
|--------|--------|------------------------------------------------|
| Header | 1 byte | Defines the start of the packet. Equal to 0xFF |

| Author: Pah | File: | C00360E | Date: 28.06.2011    |
|-------------|-------|---------|---------------------|
| Approved:   | Ara   |         | Printed: 07.07.2011 |
|             |       |         |                     |

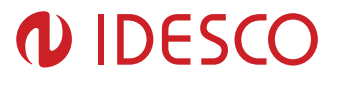

| <sup>1</sup> Length of data field   | 1 byte                | Defines the length, <i>N</i> , of the data field contained in the pack-                                                                                                    |
|-------------------------------------|-----------------------|----------------------------------------------------------------------------------------------------|
|                                     |                       | et.                                                                                                    |
| Command                             | 1 byte                | Specifies the command that the reader is to execute.                                                                                                    |
| Data                                | N bytes<br>(0 to 250) | Defines the binary data required by the reader for use with a command. This could, for example, represent transponder data to be written. The length, <i>N</i> , can vary between 0 and 250 bytes. |
| CRC-16 Checksum (CRC<br>HI, CRC LO) | 2 bytes               | CRC-16 checksum (high order byte first). CRC polynomial is<br>CCITT CRC-16, with a preload of 0xFFFF. This does not<br>fully specify the operation of the CRC; see CCITT CRC-16<br>Calculation.    |

1. Minimum packet length is 5 bytes; the maximum packet length is 255 bytes.

## 5.1.2. Reader-to-Host Communication

The following diagram defines the format of the generic Response Packet sent from the reader to the host. The Response Packet is different in format from the Request Packet.

The fields are summarized in the following table:

| Field                                    | Length                | Description                                                                                                    |  |
|------------------------------------------|-----------------------|----------------------------------------------------------------------------------------------------|--|
| Header                                   | 1 byte                | Defines the start of the packet. Equal to 0xFF                                                                                                    |  |
| <sup>1</sup> Length of data field 1 byte |                       | Defines the length, M, of the data field contained in the                                                                                                    |  |
| 2                                        |                       | packet. Length can be 0-246 bytes.                                                                                                    |  |
| *Command                                 | 1 byte                | Command code of the last command received                                                                                                    |  |
| <sup>3</sup> Status word                 | 2 bytes               | Specifies the status of the last command, Successful = 0x0000, else it contains a fault code.                                                                                                    |  |
| Data                                     | M bytes<br>(0 to 248) | Defines the binary data returned by the reader in response to<br>a command. This could, for example, represent data read<br>from a transponder. Data length, <i>M</i> , can be a minimum of 0<br>and a maximum of 248 bytes. |  |
| CRC-16 Checksum (CRC<br>HI, CRC LO)      | 2 bytes               | CRC-16 checksum (high order byte first). CRC polynomial is<br>CCITT CRC-16, with a preload of 0xFFFF. This does not<br>fully specify the operation of the CRC; see CCITT CRC-16<br>Calculation.                              |  |

1. The minimum packet length is 7 bytes and the maximum packet length is 255 bytes.

2. Each host command receives a response from the reader. In the response packet, the Header, Data Length, Command, Data, and Checksum are functionally similar to the command packet.

3. The only difference is the addition of the Status Word field. The Status Word has two types of values. A Status Word value of 0 (Zero) means the command received was successful. Any other value represents a fault.

# 5.1.3. CCITT CRC-16 Calculation

The same CRC calculation is performed on all serial communications between the host and the reader. The CRC is calculated on the Data Length, Command, Status Word, and Data bytes. The header (SOH, 0xFF) is not included in the CRC.

A sample implementation of the CCITT CRC-16 algorithm is shown in this section. The CRC\_calcCrc8() function is written to calculate the CRC one byte at a time, with the calculated value stored in crc\_calc. The crc\_calc value must be pre-loaded the first time the CRC\_calcCrc8() function is called with 0xFFFF to initialize the calculated CRC. The final value of crc\_calc is sent as the 16-bit CRC at the end of the message.

An example implementation of CRC calculation, taken from the Arbser source CrcUtils.c, is shown here:

#### /\*\* @fn void CRC\_calcCrc8(u16 \*crcReg, u16 poly, u16 u8Data)

| Author: Pah | File: | C00360E | Date: 28.06.2011    |
|-------------|-------|---------|---------------------|
| Approved:   | Ara   |         | Printed: 07.07.2011 |
|             |       |         |                     |

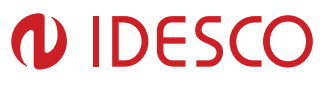

```
* @ Standard CRC calculation on an 8-bit piece of data. To make it
* CCITT-16, use poly=0x1021 and an initial crcReg=0xFFFF.
* Note: This function allows one to call it repeatedly to continue
* calculating a CRC. Thus, the first time it's called, it
* should have an initial crcReg of 0xFFFF, after which it
* can be called with its own result.
* @param *crcRegPointer to current CRC register.
* @param poly Polynomial to apply.
* @param u8Datau8 data to perform CRC on.
* @return None.
*/
void CRC calcCrc8(u16 *crcReg, u16 poly, u16 u8Data)
{
u16 i;
u16 xorFlag;
u16 bit;
u16 dcdBitMask = 0x80;
for(i=0; i<8; i++)
{
// Get the carry bit. This determines if the polynomial should be
// xor'd with the CRC register.
xorFlag = *crcReg & 0x8000;
// Shift the bits over by one.
*crcReg <<= 1;
// Shift in the next bit in the data byte
bit = ((u8Data & dcdBitMask) == dcdBitMask);
*crcReg |= bit;
// XOR the polynomial
if(xorFlag)
*crcReg = *crcReg ^ poly;
}
// Shift over the dcd mask
dcdBitMask >>= 1;
}
```

# 5.2. Reply Messages (From Reader to Host)

There are three different types of replies that the Idesco EPC Anticollision reader can make to the host:

- Acknowledge that the command was properly processed (ACK)
- Return a fault code
- Provide data that is requested by the host

This section describes each of these three types.

Unless otherwise specified, all commands return, as part of the Reply message, a status word with an ACK or a Fault code. Those commands that return a Data Reply message are clearly shown.

# 5.2.1. ACK Message

Author: Pah Approved: Ara

Many of the commands require the reader to perform a function, but do not require the reader to send data back to the host. However, since the host cannot send a message until the reader replies, an ACK is sent.

The ACK message contains no data. It returns the same Command Code that was sent originally to the reader, sets the Status Word to 0x0000 (zero) and the Data Length to 0x00 (zero).

The following shows an example of an ACK message to a Set Read TX Power command.

#### FF 00 92 00 00 27 3B

| Data  | Length  | Description          |
|-------|---------|----------------------|
| FF    | 1 byte  | Header               |
| 00    | 1 byte  | Length of data field |
| 92    | 1 byte  | Command code         |
| 00 00 | 2 bytes | Status               |
| 27 3B | 2 bytes | CRC                  |

The value in the Command Code field (0x92) is the same as the Set Read TX Power Command Code, 0x92.

#### 5.2.2. Fault Reply Message

If a problem occurs during the execution of a command, the reader returns a non-zero status value. Although this usually implies a fault or error, sometimes the nonzero status simply indicates a condition of the system. For instance, when executing a Read Tag Single command, if no tags are found, a status code of 0x0400 is returned. An example of a fault reply message is shown for the Set Read TX Power command.

#### FF 00 92 01 06 26 3D

| Data  | Length  | Description          |  |
|-------|---------|----------------------|--|
| FF    | 1 byte  | Header               |  |
| 00    | 1 byte  | Length of data field |  |
| 92    | 1 byte  | Command code         |  |
| 01 06 | 2 bytes | Status               |  |
| 26 3D | 2 bytes | CRC                  |  |

A list of error codes is included in Chapter 3.5: Error Messages. Refer to this list when encountering any non-zero status codes.

#### 5.2.3. Data Reply Message

If the requested command requires that the reader returns data, then the reader creates a message similar to the ACK Message with the data length set to a non-zero value. Since this command does not require a data field, the length field is set to Zero.

#### FF 00 92 00 00 27 3B

| Data | Length | Description          |  |
|------|--------|----------------------|--|
| FF   | 1 byte | Header               |  |
| 00   | 1 byte | Length of data field |  |
| 92   | 1 byte | Command code         |  |

| Author: Pah   | File: | C00360E | Date: 28.06.2011    |
|---------------|-------|---------|---------------------|
| Approved: Ara |       |         | Printed: 07.07.2011 |

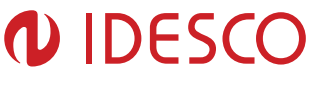

| 00 00 | 2 bytes | Status |
|-------|---------|--------|
| 27 3B | 2 bytes | CRC    |

Here is an example of a Reply message with Data Field Length not zero. This message happens to be a successful reply to Read Tag Single command.

#### FF 0A 21 00 00 C8 05 07 A8 00 84 C4 FF 9E E0 F7 25

| Data                    | Length  | Description          |
|-------------------------|---------|----------------------|
| FF                      | 1 byte  | Header               |
| 0A                      | 1 byte  | Length of data field |
| 21                      | 1 byte  | Command code         |
| 00 00                   | 2 bytes | Status               |
| C8 05 07 A8 00 84 C4 FF | 8 bytes | Tag ID               |
| 9E E0                   | 2 bytes | Tag CRC              |
| F7 25                   | 2 bytes | CRC                  |

# 5.3. Application Tag Commands

The application tag commands are used to interact with RFID tags in the field. These commands can have slightly different behavior based upon the current protocol selected in the system.

Note! Application tag commands include 16bit timeout value in milliseconds to specify maximum duration of wanted operation. Some of application tag commands can last for whole specified timeout, but some commands can last even less if they were able to perform their action in shorter time. Application tag commands shouldn't be repeated more often than timeout value specifies unless reader wasn't able to perform its action in shorter time (in this case reader replies by message).

# 5.3.1. Tag Singulation / Select Functionality

Many of the EPCGen2 tag commands now support the ability to singulate a specific tag or inventory only tags matching a defined criteria, i.e. matching on values in the EPC, TID and User Memory banks.

The commands currently supporting tag singulation through Select are:

- Read Tag Single (21h)
- Read Tag Multiple (22h)
- Write Tag Data (24h)
- Lock Tag (25h)
- Kill Tag (26h)
- Read Tag Data (28h)

The addition of this functionality has added several (some conditional) fields to these commands.

The following fields have been added to all the specified commands. Please check each command for exact order, and any exceptions, as they may not all correspond with the order below.

#### **Tag Singulation Fields**

| Field          |                                               | Values | Description                                                                                                    |
|----------------|-----------------------------------------------|--------|----------------------------------------------------------------------------------------------------|
| Select options | <sup>1</sup> Select Contents<br>(Bits 0,1, 2) | 0×00   | Select functionality is disabled. First tag found will be the tag<br>operated on. No other Tag Singulation Fields should be spe-<br>cified. Option field must always be specified. |

Author: PahFile:C00360EDate:28.06.2011Approved:AraPrinted:07.07.2011

# 

|                                                                                                    |                                                    |                                                            | <b>Note:</b> When Select is disabled commands do not support an access password. Use Select Option=0x05 to send a password without Select.                                                                                                    |
|----------------------------------------------------------------------------------------------------|----------------------------------------------------|------------------------------------------------------------|----------------------------------------------------------------------------------------------------|
|                                                                                                    |                                                    | 0x01                                                       | Bit 3 of the Read Tag Multiple Search Flags must be set in-<br>dicating this request contains embedded command(s).                                                                                                    |
|                                                                                                    |                                                    | 0x02                                                       | Select on the value of the EPC. Requires all fields except the <i>Select Address</i> field.                                                                                                    |
|                                                                                                    |                                                    | 0x03                                                       | Select on contents of User Memory memory bank (Gen2 bank 0x03). Requires all fields.                                                                                                    |
|                                                                                                    |                                                    | 0x04                                                       | Select on contents of the EPC memory bank (Gen2 bank 0x01). Requires all fields.                                                                                                    |
|                                                                                                    |                                                    | 0x05                                                       | Use this option when you need to specify an access pass-<br>word to operation on locked data but don't want to perform a<br>Select. When this option is used do not pass any Select Cri-<br>teria.                                                                                                    |
|                                                                                                    | <sup>1</sup> Select Invert<br>(Bit 3)              | 0x08                                                       | Sets Invert Flag. This results in tags NOT matching the spe-<br>cified Tag Singulation Fields will be returned.                                                                                                    |
|                                                                                                    | <sup>1</sup> Extended Select<br>Data (Bit 5)       | 0x20                                                       | Changes <i>Select Data Length</i> to 2 bytes, allowing <i>Select Data</i> to be greater than 255 bits.                                                                                                    |
| The Select Option<br>following Tag Sing                                                                                                    | s field is typically foll<br>ulation fields should | owed by cor<br>be specified                                | nmand specific fields. After the command specific fields the data appropriate for the Select Contents specified.                                                                                                    |
| Select Address                                                                                                    |                                                    | 4 bytes                                                    | Contains the offset, in bits, within the memory bank, speci-<br>fied by the <i>Option</i> value, at which the comparison is to start.<br><b>Note:</b> specifying <i>Option=0x04</i> and <i>Select Address=0x20</i> is<br>the equivalent, for Gen2 v1 tags, of specifying <i>Option=0x01</i> ,<br>both specify a comparison against the tag EPC ID data.<br><b>Note:</b> Addresses are always zero-based. Specifying 0x00<br>indicates starting at the first address location. |
| Select Data Length                                                                                                    |                                                    | 1 byte<br>(2 bytes<br>if Ex-<br>tended<br>Data<br>enabled) | Contains the length of the data ( <i>Select Data</i> ) to be compared, in bits, to the EPC when <i>Option</i> =0x01, or to the data beginning at <i>Select Address</i> for other options.                                                                                                    |
| Select Data                                                                                                    |                                                    | M bytes                                                    | Contains the data to be compared against the specified tag<br>data (memory bank and address, or EPC as specified by the<br><i>Option</i> value)<br><b>Note:</b> 1- The Select Options field contains multiple sub fields<br>which                                                                                                    |
| <b>Note:</b> 1- The Select Options field contains multiple sub fields which must be combined into a single Options value. This means the final Select Options value is a result of Select Invert + Select Conter |                                                    |                                                            |                                                                                                    |

When performing a Tag Singulation/Select most of the criteria specify values of data in certain locations in a Gen2 tag's memory map. The following is a logical view of the Gen2 memory map from the Generation2 Protocol v1.2 that can be used for reference when trying to determine the memory address you are trying to match on:

#### Gen2 Tag Memory Map

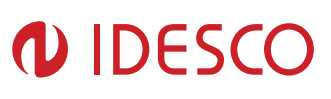

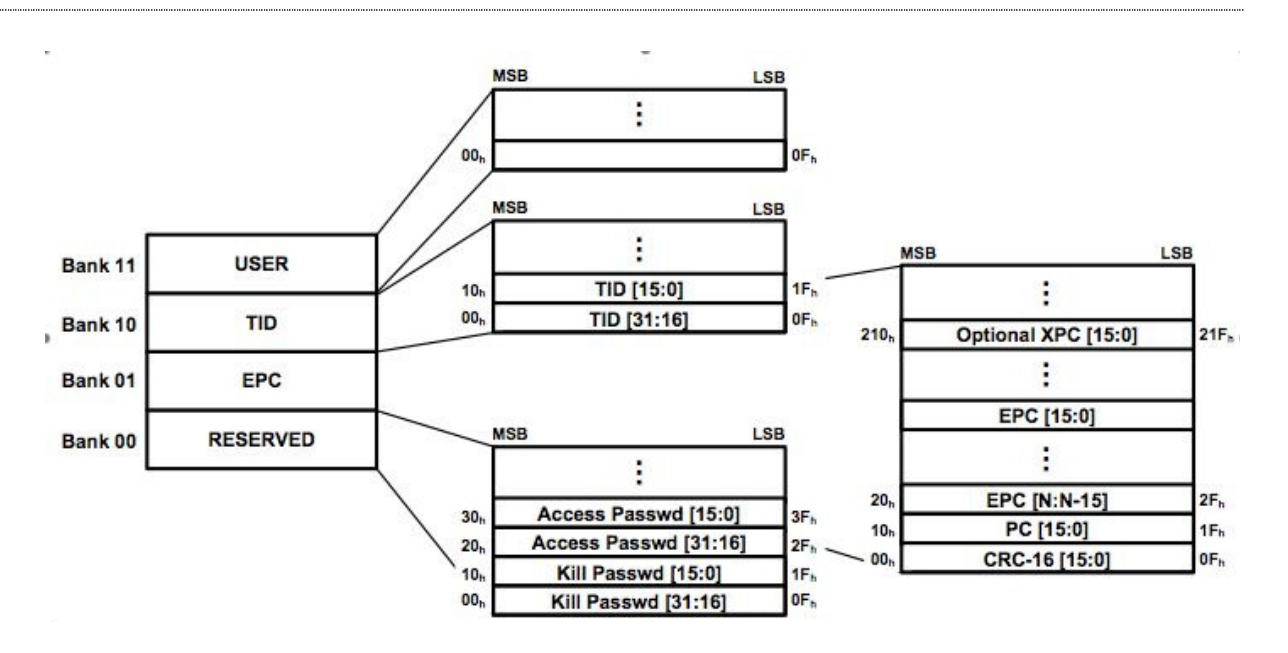

**Note:** The address values specified in the memory map are hexadecimal, zero-based bit offset within each memory bank (i.e. the PC section of the EPC memory bank starts at bit 0x10, decimal 16, and runs to bit 0x1F, decimal 31). It is important to note the units used in various command fields for address locations. In some cases the address is specified in words (16 bit chunks), sometimes bytes (8 bit chunks) and sometimes bits.

## 5.3.2. Read Tag Single (21h)

The Read Tag Single command will search for a tag for the specified timeout or until a single tag is found, whichever comes first. The search criterion is specified using the Tag Singulation Fields. If Option=0x00 is specified it will return data from the first tag it finds, otherwise it will only return Success and the found EPC if a tag matching the specified criterion is found. If no tag is read, a fault code is returned.

In addition to the Tag Singulation Fields the basic Read Tag Single command takes a 16-bit timeout value in milliseconds. The command will return after a tag is found or the timeout expires, whichever happens first.

The basic syntax which returns only the tag EPC data is defined in Get Tag EPC. With additional Option bits Read Tag Single can also return additional information (called here as Meta Data) using the syntax in Get Tag EPC and Meta Data.

#### 5.3.2.1. Get Tag EPC

The following example shows a search requesting a tag matching the following criterion for a max timeout of 1000 ms. This example uses the Tag Singulation/Select Functionality with Option=0x03, indicating Tag Selection based on the contents of User Memory, Specifically: Memory Bank = User Memory. Starting Address = bit 32 Select Data = 0x1234

#### FF 0A 21 03 E8 03 00 00 00 20 10 12 34 D7 DF

| Data | Length | Description |
|------|--------|-------------|
| FF   | 1 byte | Header      |

Author: Pah Approved: Ara File: C00360E

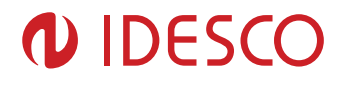

| 0A          | 1 byte  | Length of data field |
|-------------|---------|----------------------|
| 21          | 1 byte  | Command code         |
| 03 E8       | 2 bytes | Timeout (ms)         |
| 03          | 1 byte  | Option               |
| 00 00 00 20 | 4 bytes | Select address       |
| 10          | 1 byte  | Select data length   |
| 12 34       | 2 bytes | Select data          |
| D7 DF       | 2 bytes | CRC                  |

If Option=0x00 or 0x01 were used then the unused Tag Singulation Fields must be removed from the request.

The response to this command varies depending upon the number of bits in the tag EPC data of the tag found. The general response format is shown here:

| Data    | Length  | Description          |
|---------|---------|----------------------|
| FF      | 1 byte  | Header               |
| M+3     | 1 byte  | Length of data field |
| 21      | 1 byte  | Command code         |
| 00 00   | 2 bytes | Status               |
| 03      | 1 byte  | Option               |
| M Bytes | M bytes | EPC data             |
| ?? ??   | 2 bytes | Tag CRC              |
| ?? ??   | 2 bytes | CRC                  |

#### FF M+3 21 00 00 03 M bytes ?? ?? ?? ??

#### 5.3.2.2. Get Tag EPC and Meta Data

In addition to getting the tag EPC data returned you can also get Tag Read Meta Data for the found tag. This version of Read Tag Single requires bit 4 of the Option flag to be set and takes an additional Meta Data Flags field which defines what Meta Data will be returned. The following table lists the supported values for these fields.

#### Read Tag Single – Get Tag EPC and Meta Data Request Fields

| Field                                                 | Value             | Description                                                                                                    |
|-------------------------------------------------------|-------------------|----------------------------------------------------------------------------------------------------|
| Option                                                | Bit 4=0<br>(0x0X) | No Meta Data flags are specified and Meta Data will not be<br>returned. This is the Get Tag EPC syntax. The lower bits (X)<br>are specified as defined by Tag Singulation/Select Functio-<br>nality.               |
|                                                       | Bit 4=1<br>(0x1X) | Indicates that Meta Data flags are to follow and the corres-<br>ponding Meta Data shall be returned with the tag EPC. The<br>lower bits (X) are specified as defined by Tag Singula-<br>tion/Select Functionality. |
| Meta Data Flags (to specify more than one OR the val- | 0x0000            | When no flags are set no Meta Data will be returned, only the tag EPC (including PC bits and tag CRC)                                                                                                    |
| ues together)                                         | 0x0001            | When bit 0 is set the Read Count will be returned                                                                                                    |
|                                                       | 0x0002            | When bit 1 is set the LQI/RSSI will be returned                                                                                                    |
|                                                       | 0x0004            | When bit 2 is set the Antenna ID will be returned                                                                                                    |
|                                                       | 0x0008            | When bit 3 is set the Frequency will be returned                                                                                                    |
|                                                       | 0x0010            | When bit 4 is set the Timestamp will be returned                                                                                                    |
|                                                       | 0x0020            | When bit 5 is set the RFU will be returned                                                                                                    |
|                                                       | 0x0040            | When bit 6 is set the Protocol ID will be returned.                                                                                                    |

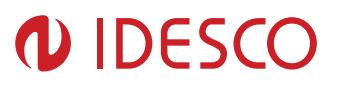

|                                                                                                    | 0x0080 | When bit 7 is set Tag Data information will be returned. |
|----------------------------------------------------------------------------------------------------|--------|----------------------------------------------------------|
|                                                                                                    |        | (0x0000 is always returned for Read Tag Single)          |
| These fields are followed by the Tag Singulation/Select Functionality, used the same as defined in the |        |                                                          |
| Get Tag EPC syntax, if necessary.                                                                      |        |                                                          |

A response can contain the following information:

#### Read Tag Single Get EPC and Meta Data Response Fields

| Field                   | Length  | Value                                                         |
|-------------------------|---------|---------------------------------------------------------------|
| Header                  | 1 byte  | 0xFF                                                          |
| Length of data field    | 1 byte  | Based on data returned                                        |
| Command code            | 1 byte  | 0x21                                                          |
| Status                  | 2 bytes | Status of command                                             |
| Option                  | 1 byte  | As sent in request                                            |
| Meta Data flags         | 2 bytes | As sent in request                                            |
| Read Count <sub>1</sub> | 1 byte  | Tag EPC/antenna read count                                    |
| RSSI₁                   | 1 byte  | Return signal strength indicator                              |
| Antenna ID <sub>1</sub> | 1 byte  | Antenna ID, 4 MSBs for TX and 4 LSBs for RX                   |
| Frequency <sub>1</sub>  | 3 bytes | Frequency in kHz                                              |
| Timestamp <sub>1</sub>  | 4 bytes | RTC timestamp                                                 |
| RFU₁                    | 2 bytes | Reserved for future use                                       |
| Protocol ID             | 1 byte  | Protocol ID of tag (always 0x05)                              |
| Tag Data Length         | 2 bytes | Size of tag data to follow. Always 0x0000 for read tag single |
| EPC ID                  | N bytes | Tag EPC                                                       |
| Tag CRC                 | 2 bytes | Tag EPC CRC                                                   |
| CRC                     | 2 bytes | Message CRC                                                   |

1 - Conditionally returned depending on the Meta Data Fields specified in the request.

#### 5.3.2.3. Examples

An example command requesting Antenna ID and Timestamp

Meta Data Flags  $\Rightarrow$  0x0004 and 0x0010 = 0x0014

With no tag singulation criterion, just return the first tag found, is as follows:

#### FF 05 21 01 E8 10 00 14 2F 6D

| Data  | Length  | Description          |
|-------|---------|----------------------|
| FF    | 1 byte  | Header               |
| 05    | 1 byte  | Length of data field |
| 21    | 1 byte  | Command code         |
| 01 E8 | 2 bytes | Timeout (ms)         |
| 10    | 1 byte  | Option               |
| 00 14 | 2 bytes | Meta Data flags      |
| 2F 6D | 2 bytes | CRC                  |

Here is an example response to the example request specified above. The response contains the tag EPC info of the found tag and the requested tag read Meta Data (Antenna ID and Timestamp):

#### FF 16 21 00 00 10 00 14 11 00 BB 5F 04 01 23 45 67 89 AB CD EF 01 23 45 67 E6 C8 9D D1

Author: Pah Approved: Ara File: C00360E

| Data                    | Length   | Description          |
|-------------------------|----------|----------------------|
| FF                      | 1 byte   | Header               |
| 16                      | 1 byte   | Length of data field |
| 21                      | 1 byte   | Command code         |
| 00 00                   | 2 bytes  | Status               |
| 10                      | 1 byte   | Option               |
| 00 14                   | 2 bytes  | Meta Data flags      |
| 11                      | 1 byte   | Antenna ID           |
| 00 BB 5F 04             | 4 bytes  | Time Stamp           |
| 01 23 45 67 89 AB CD EF | 12 bytes | Tag EPC              |
| 01 23 45 67             |          |                      |
| E6 C8                   | 2 bytes  | Tag CRC              |
| 9D D1                   | 2 bytes  | CRC                  |

Here is another example request and response showing the use of Tag Singulation/Select Functionality and getting the tag Meta Data for the specified tag. Note the Options Field includes the Select Options and bit 4 is set indicating the Meta Data flags follow. This command requests the same tag read Meta Data as the previous example (Antenna ID and Timestamp) except now it is selecting a tag with a specific EPC value (EPC=0x11112223333444455556666), which requires adding the appropriate Tag Singulation Fields after the Read Tag Single Get EPC and Meta Data Request Fields along with updating the Option field to set the appropriate flag for the tag singulation based on EPC value

#### FF 12 21 01 E8 11 00 14 60 11 11 22 22 33 33 44 44 55 55 66 66 9F CE

| Data                       | Length   | Description          |
|----------------------------|----------|----------------------|
| FF                         | 1 byte   | Header               |
| 12                         | 1 byte   | Length of data field |
| 21                         | 1 byte   | Command code         |
| 01 E8                      | 2 bytes  | Timeout              |
| 11                         | 1 byte   | Option               |
| 00 14                      | 2 bytes  | Meta Data flags      |
| 60                         | 1 byte   | Select data length   |
| 11 11 22 22 33 33 44 44 55 | 12 bytes | Select data (EPC)    |
| 55 66 66                   |          |                      |
| 9F CE                      | 2 bytes  | CRC                  |

The response contains the requested Meta Data and the tag EPC matching the requested tag EPC:

#### FF 16 21 00 00 11 00 14 22 0F C8 CD B7 11 11 22 22 33 33 44 44 55 55 66 66 18 35 FE 7D

| Data                       | Length   | Description          |
|----------------------------|----------|----------------------|
| FF                         | 1 byte   | Header               |
| 16                         | 1 byte   | Length of data field |
| 21                         | 1 byte   | Command code         |
| 00 00                      | 2 bytes  | Status               |
| 11                         | 1 byte   | Option               |
| 00 14                      | 2 bytes  | Meta Data flags      |
| 22                         | 1 byte   | Antenna ID           |
| 0F C8 CD B7                | 4 bytes  | Time Stamp           |
| 11 11 22 22 33 33 44 44 55 | 12 bytes | Tag EPC              |
| 55 66 66                   |          |                      |
| 18 35                      | 2 bytes  | Tag CRC              |

Author: PahFile:C00360EDate: 28.06.2011Approved:AraPrinted: 07.07.2011

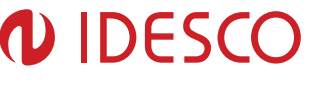

| FE 7D | 2 bytes | CRC |
|-------|---------|-----|

# 5.3.3. Read Tag Multiple (22h)

The Read Tag Multiple command supports several different levels of functionality. In addition to performing a Basic Search Operation for all tags in the field it can also perform advanced searching and perform operations on the tags found. The different syntax for Read Tag Multiple is defined as follows:

- Basic Tag Inventory Searches for and returns all tags in the field.
- Tag Inventory with Select Searches for and returns all tags in the field meeting Select criterion as defined by Tag Singulation Fields specified.
- Tag Inventory With Embedded Operations Allows for operations (Write Tag Data, Lock Tag, Kill Tag, Read Tag Data) to be performed on each tag inventoried.

#### Note

A Read Tag Multiple command will return early if it fills up the Tag Buffer before the timeout has expired. This will not result in an error. If a Read Tag Multiple command is issued with an already full Tag Buffer an error will be returned.

#### 5.3.3.1. Basic Tag Inventory

The Read Tag Multiple command performs a search for the specified period of time then returns the number of tags that have been found. Afterwards, multiple Get Tag Buffer commands can be sent to receive the found tag EPCs along with tag read Meta Data, including the antenna the tag was read on. The command allows the user to specify the method to use when multiple antennas are configured and connected along with indicating the command contains embedded commands:

| <sup>2</sup> Flag Value                                                                                                    |                     | Description                                                                                                    |
|----------------------------------------------------------------------------------------------------|---------------------|----------------------------------------------------------------------------------------------------|
| Antenna usage (bits 0, 1, 2)                                                                                                    | 0x0000              | Use single antenna as configured by the most recent Set Antenna command.                                                                                                    |
|                                                                                                    | <sup>1</sup> 0x0001 | Automatically search on both antennas (internal and exter-<br>nal), starting with Antenna 1 (external). The search cycles<br>through antennas moving to the next antenna when no more<br>tags are found on the current antenna. It stops when the<br>search timeout expires.                                                                |
|                                                                                                    | <sup>1</sup> 0x0002 | Automatically search on both antennas (internal and exter-<br>nal), starting with Antenna 2 (internal). The search cycles<br>through antennas moving to the next antenna when no more<br>tags are found on the current antenna. It stops when the<br>search timeout expires.                                                                |
|                                                                                                    | <sup>1</sup> 0x0003 | Automatically searches on all configured logical antennas,<br>using the Search Order defined using Set Multi-Antenna<br>Search Configuration. The search cycles through antennas,<br>in the order specified, moving to the next antenna when no<br>more tags are found on the current antenna. It stops when<br>the search timeout expires. |
| Embedded command (bit3)                                                                                                    | 0x0004              | An embedded command is specified in the request and will<br>be executed on each inventoried tag. Note: This bit should<br>only be set when using the Tag Inventory With Embedded<br>Operations syntax.                                                                                                    |
| <ul> <li>Note: 1- Only one of these flags should be set since both Antenna 1 and 2 cannot be the starting antenna.</li> <li>2 -Multiple Flags can be set (perform a binary OR) to specify different behaviors. Example: Search Flags = 0x0006 indicates a multiple antenna search starting on antenna2 is to be performed and the embedded command specified is to be executed on each tag.</li> </ul> |                     |                                                                                                    |

#### Read Tag Multiple Search Flags

Author: Pah Approved: Ara File: C00360E

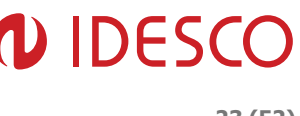

## 5.3.3.2. Examples

For example, the syntax for a Read Tag Multiple with automatic multi-antenna search starting with antenna 1 (external antenna) is:

#### FF 04 22 00 01 03 E8 3F 8E

| Data  | Length  | Description          |
|-------|---------|----------------------|
| FF    | 1 byte  | Header               |
| 04    | 1 byte  | Length of data field |
| 22    | 1 byte  | Command code         |
| 00 01 | 2 bytes | Antenna flag         |
| 03 E8 | 2 bytes | Timeout (ms)         |
| 3F 8E | 2 bytes | CRC                  |

The response format for both is the following:

#### FF 01 22 00 00 02 46 BA

| Data  | Length  | Description          |
|-------|---------|----------------------|
| FF    | 1 byte  | Header               |
| 01    | 1 byte  | Length of data field |
| 22    | 1 byte  | Command code         |
| 00 00 | 2 bytes | Status               |
| 02    | 1 byte  | # Tag IDs found      |
| 46 BA | 2 bytes | CRC                  |

#### 5.3.3.3. Tag Inventory with Select

If you want to inventory only tags meeting a specific criteria this syntax should be used. The search criterion is specified using the Tag Singulation Fields. If Option=0x00 is specified it will perform the same search as the Basic Tag Inventory syntax. Otherwise, it will return the number of tags found matching the specified criteria. The tag EPCs and Meta Data will be available in the Tag Buffer. If no tags are found, a fault code is returned. The required fields are as follows:

#### Read Tag Multiple with Select Fields

| Field                  | Length  | Description                                                       |  |
|------------------------|---------|-------------------------------------------------------------------|--|
| Select options         | 1 byte  | The Options value of the Tag Singulation Fields                   |  |
| Search flags           | 2 bytes | Read Tag Multiple Search Flags indicating antenna usage.          |  |
|                        |         | Bit 3 must be 0, no embedded commands.                            |  |
| Timeout                | 2 bytes | Indicates how long the command should spend searching.            |  |
| Access password        | 4 bytes | The Access Password is only used with Tag Inventory With          |  |
|                        |         | Embedded Operations for the embedded command. With                |  |
|                        |         | this syntax it should be specified as 0x00000000.                 |  |
|                        |         | <b>Note:</b> If Select Options=0x00 this field should be omitted. |  |
| Tag singulation fields |         | The remaining, appropriate fields depending on the value of       |  |
|                        |         | Select Options.                                                   |  |

#### 5.3.3.4. Examples

Here is an example request and response showing the use of Tag Singulation/Select Functionality to inventory tags which meet a specific criterion: This command will inventory all tags with an EPC val-

Author: PahFile: C00360EDate: 28.06.2011Approved: AraPrinted: 07.07.2011

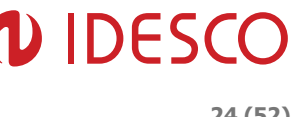

ue ending in 0x66, which requires adding the appropriate Tag Singulation Fields to the Basic Tag Inventory syntax.

| Data        | Length  | Description                |
|-------------|---------|----------------------------|
| FF          | 1 byte  | Header                     |
| 0F          | 1 byte  | Length of data field       |
| 22          | 1 byte  | Command code               |
| 04          | 1 byte  | Options (EPC memory)       |
| 00 00       | 2 bytes | Search flags               |
| 03 E8       | 2 bytes | Timeout (ms)               |
| 00 00 00 00 | 4 bytes | Access password            |
| 00 00 00 78 | 4 bytes | Select data address (bits) |
| 08          | 1 byte  | Select data length (bits)  |
| 66          | 1 byte  | Select data                |
| DE CO       | 2 bytes | CRC                        |

#### FF 0F 22 04 00 00 03 E8 00 00 00 00 00 00 00 78 08 66 DE C0

#### Note:

The Select Options field of the Tag Singulation Fields in the request is specified at the beginning of the command followed by the Search Flags, Timeout, Access Password then the rest of the Tag Singulation Fields. This is different than the typical format for Select fields. Also, this syntax always requires an Access Password be specified. Since only Reserved Memory can be read locked and Reserved Memory cannot be used for singulation the Access Password must be 0x00000000.

The response contains the number of tags found matching the Select criteria specified. Use Get Tag Buffer (29h) to access the tag EPCs and Tag Read Meta Data:

| Data  | Length  | Description          |
|-------|---------|----------------------|
| FF    | 1 byte  | Header               |
| 04    | 1 byte  | Length of data field |
| 22    | 1 byte  | Command code         |
| 00 00 | 2 bytes | Status               |
| 04    | 1 byte  | Options (EPC memory) |
| 00 00 | 2 bytes | Search flags         |
| 02    | 1 byte  | # Tag IDs found      |
| B7 6E | 2 bytes | CRC                  |

#### FF 04 22 00 00 04 00 00 02 B7 6E

#### 5.3.3.5. Tag Inventory with Embedded Operations

In addition to inventorying tags, Read Tag Multiple can be used to perform an operation on each tag in a population of tags. Starting with the Tag Inventory with Select syntax to define the population of tags the operation is to be performed on, the Search Flag bit 3 (0x0004) can be set to indicate embedded commands are to be performed on the inventoried commands. The required fields are as follows:

#### **Read Tag Multiple Embedded Command Fields**

| Field          | Length  | Description                                                 |
|----------------|---------|-------------------------------------------------------------|
| Select options | 1 byte  | The Options value of the Tag Singulation Fields             |
| Search flags   | 2 bytes | Bit 3 of the Read Tag Multiple Search Flags must be set in- |

Author: Pah Approved: Ara File: C00360E

# 

|                                       |          | dicating this request contains embedded command(s).                                                             |
|---------------------------------------|----------|----------------------------------------------------------------------------------------------------|
| Timeout                               | 2 bytes  | Indicates how long the command should spend searching<br>AND performing the embedded command. It may be desira- |
|                                       |          | likely to get the embedded command executed on them.                                                            |
| Access password                       | 4 bytes  | The Access Password of the tags expected to be inventoried                                                      |
|                                       |          | for the embedded command, if they are locked. If the tags                                                       |
|                                       |          | are not locked specify 0x00000000.                                                                              |
|                                       |          | Note: If operating on locked tags, only tags which meet the                                                     |
|                                       |          | Select criteria and matching passwords will get a successful                                                    |
|                                       |          | execution of the embedded command.                                                                              |
| <b>T</b>                              |          | Note: If Select Options=0x00 this field should be omitted.                                                      |
| l ag singulation fields               |          | Select Options.                                                                                                 |
| Embedded command count                | 1 byte   | The number of embedded commands to follow. (Currently                                                           |
|                                       |          | only supports one)                                                                                              |
| Embedded command length               | 1 byte   | Length of embedded commands. Follows standard Length                                                            |
|                                       |          | value calculation: number of bytes after Command code.                                                          |
| Embedded command code                 | 1 byte   | The Command code of the embedded command. Currently                                                             |
|                                       |          | supports:                                                                                                    |
|                                       |          | • Write Lag Data (24h)                                                                                          |
|                                       |          | • Lock Tag (25h)                                                                                                |
|                                       |          | • Kill Tag (26n)                                                                                                |
|                                       |          | • Read Tag Data (28n)                                                                                           |
|                                       |          | deta requested is returned for the first tag that responde with                                                 |
|                                       |          | the command response, but the first 4 bytes of data re-                                                         |
|                                       |          | quested is returned for every tag that responds and is stored                                                   |
|                                       |          | in the tag buffer with the other metadata. See Example with                                                     |
|                                       |          | Embedded Read Tag Data below for details.                                                                       |
| The fields and values required by the | embedded | <b>Note:</b> The embedded commands do not support Tag Singu-                                                    |
| command.                              |          | lation as it is already performed during the inventory opera-                                                   |
|                                       |          | tion. The Options field for the embedded command must be                                                        |
|                                       |          | 0x00.                                                                                                    |
|                                       |          | Note: The Timeout field for embedded commands must be                                                           |
|                                       |          | 0x0000.                                                                                                    |

#### Read Tag Multiple Embedded Response Fields

| Field                  | Length  | Description                                                                                                    |
|------------------------|---------|----------------------------------------------------------------------------------------------------|
| Status                 | 2 bytes | Error Code if command failed, otherwise 0x0000 for Success                                                                                                    |
| Select options         | 1 byte  | Options set in the Request Command                                                                                                    |
| Search flags           | 2 bytes | Search Flags set in the Request Command                                                                                                    |
| # Tags found           | 1 byte  | Number of tags found and added to the Tag Buffer matching<br>Select criterion. Follows the standard criteria of adding tags<br>the Tag Buffer. If the Tag Buffer already has tags in it they<br>will not be counted towards Tags Found. However, if they<br>match the Select Criteria they will have the operation per-<br>formed on them. For this reason it is important to always<br>make sure the Tag Buffer is clear before any Read Tag Mul-<br>tiple execution to insure accurate response information. |
| Embedded command count | 1 byte  | The number of embedded commands to follow. (Currently only supports one)                                                                                                    |
| Embedded command code  | 1 byte  | The Command code of the embedded command as speci-<br>fied in the request command.                                                                                                    |

File: C00360E

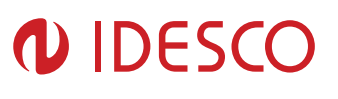

| Operations succeeded | 2 bytes | Number of Embedded command operations which succeeded.<br><b>Note:</b> Depending on the Gen2 Session/User Mode used the Operations Succeeded/Failed counts can be misleading since in Session 0, for example, the tag may respond many times during an inventory round and the command may be attempted many times. This would result in counts higher than the actual number of tags the operation succeeded or failed on. |
|----------------------|---------|----------------------------------------------------------------------------------------------------|
| Operations failed    | 2 bytes | Number of Embedded command operations which failed.<br><b>Note:</b> As noted above this number can be indicating the command failed multiple times on the same tag. These values should be used in combination with Tag Found and checking the Tag Buffer to insure the operation was completed on the desired tags.                                                                                                    |

#### 5.3.3.6. Example with Embedded Write Tag Data

Here is an example request and response showing the use of Tag Singulation/Select Functionality to inventory tags which meet a specific criterion and then setting the Access password on each using Write Tag Data (24h) as an embedded command:

This command will inventory all tags with an EPC value ending in 0x34, which requires adding the appropriate Tag Singulation Fields to the Basic Tag Inventory syntax then will use Write Tag Data (24h) to write 0x12345678 into the Reserved Memory Bank starting at Word address 0x0000002 (Access Password)

| FF | 1E | 22 0 | 4 00 0 | 4 03 E | 8 00 00 | 00 00 00 | 00 00 7 | 78 08 34 | 01 OC | 24 00 0 | 0 00 00 | 00 00 02 | 2 00 12 34 56 |
|----|----|------|--------|--------|---------|----------|---------|----------|-------|---------|---------|----------|---------------|
| 78 | AF | 29   |        |        |         |          |         |          |       |         |         |          |               |
|    |    |      |        |        |         |          |         |          |       |         |         |          |               |

| Data        | Length  | Description                             |
|-------------|---------|-----------------------------------------|
| FF          | 1 byte  | Header                                  |
| 1E          | 1 byte  | Length of data field                    |
| 22          | 1 byte  | Command code                            |
| 04          | 1 byte  | Options (EPC memory)                    |
| 00 04       | 2 bytes | Search flags                            |
| 03 E8       | 2 bytes | Timeout (ms)                            |
| 00 00 00 00 | 4 bytes | Access password                         |
| 00 00 00 78 | 4 bytes | Select data address (bits)              |
| 08          | 1 byte  | Select data length (bits)               |
| 34          | 1 byte  | Select data                             |
| 01          | 1 byte  | Embedded command count                  |
| 0C          | 1 byte  | Embedded command length                 |
| 24          | 1 byte  | Embedded command code                   |
| 00 00       | 2 bytes | Embedded command timeout (not used)     |
| 00          | 1 byte  | Embedded command options (must be 0x00) |
| 00 00 00 02 | 4 bytes | Write address (words)                   |
| 00          | 1 byte  | Write memory bank                       |
| 12 34 56 78 | 4 bytes | Write data                              |
| AF 29       | 2 bytes | CRC                                     |

The response contains the number of tags found matching the Select criteria specified and the number of embedded command operations which succeeded and failed. Use Get Tag Buffer (29h) to access the tag EPCs and Tag Read Meta Data for the Tags Found. Tags in the buffer may or may not have had successful execution of the embedded command on them:

| Author: Pah | File | : C00360E | Date: 28.06.2011    |
|-------------|------|-----------|---------------------|
| Approved:   | Ara  |           | Printed: 07.07.2011 |
|             |      |           |                     |

Date: 28.06.2011

Printed: 07.07.2011

| Data  | Length  | Description            |  |
|-------|---------|------------------------|--|
| FF    | 1 byte  | Header                 |  |
| 0A    | 1 byte  | Length of data field   |  |
| 22    | 1 byte  | Command code           |  |
| 00 00 | 2 bytes | Status                 |  |
| 04    | 1 byte  | Option                 |  |
| 00 04 | 2 bytes | Search flags           |  |
| 02    | 1 byte  | # Tags found           |  |
| 01    | 1 byte  | Embedded command count |  |
| 24    | 1 byte  | Embedded command code  |  |
| 00 02 | 2 bytes | # Operations succeeded |  |
| 00 00 | 2 bytes | # Operations failed    |  |
| FF 5E | 2 bytes | CRC                    |  |

## FF 0A 22 00 00 04 00 04 02 01 24 00 02 00 00 FF 5E

#### Note:

Depending on the Gen2 Session/User Mode used the Operations Succeeded/Failed counts can be misleading since in Session 0, for example, the tag may respond many times during an inventory round and the command may be attempted many times. This would result in counts higher than the actual number of tags the operation succeeded or failed on. The above commands were run in User Mode = Portal.

#### Note:

When embedding write operations, including Lock and Kill, in Read Tag Multiple, the Read TX Power will be used for the entire operations: inventory and the write. The power will not switch to the Write TX Power for each Write operation.

#### 5.3.3.7. Example with Embedded Read Tag Data

When using Read Tag Multiple with an embedded Read Tag Data command an extra field containing the requested Data from the first tag which responded matching the Select criteria is added to the response. Up to 4 bytes of tag data for the other tags responding, if any, is available as Tag Read Meta Data. This command provides the added benefit over simply using just a Read Tag Data with Select of being able to identify other tags matching the criteria which still may need to be written or which you didn't expect to match. An example of sending an embedded Read Tag Data and its response is as follows:

This command will inventory all tags with an EPC value ending in 0x34, which requires adding the appropriate Tag Singulation Fields to the Basic Tag Inventory syntax then will use Read Tag Data (28h) to verify that 0x12345678 was written into the Reserved Memory Bank starting at Word address 0x00000002 (Access Password):

| Data        | Length  | Description          |  |
|-------------|---------|----------------------|--|
| FF          | 1 byte  | Header               |  |
| 1B          | 1 byte  | Length of data field |  |
| 22          | 1 byte  | Command code         |  |
| 04          | 1 byte  | Options (EPC memory) |  |
| 00 04       | 2 bytes | Search flags         |  |
| 03 E8       | 2 bytes | Timeout (ms)         |  |
| 00 00 00 00 | 4 bytes | Access password      |  |

#### FF 1B 22 04 00 04 03 E8 00 00 00 00 00 00 00 78 08 34 01 09 28 03 E8 00 00 00 00 00 02 8C 7F

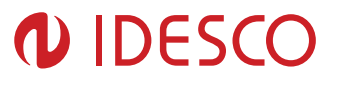

| 00 00 00 78 | 4 bytes | Select data address (bits)               |  |
|-------------|---------|------------------------------------------|--|
| 08          | 1 byte  | Select data length (bits)                |  |
| 34          | 1 byte  | Select data                              |  |
| 01          | 1 byte  | Embedded command count                   |  |
| 09          | 1 byte  | Embedded command length                  |  |
| 28          | 1 byte  | Embedded command code                    |  |
| 03 E8       | 2 bytes | Embedded command timeout (not used)      |  |
| 00          | 1 byte  | Embedded command options (must be 0x00)  |  |
| 00          | 1 byte  | Read memory bank (0x00=Reserved Membank) |  |
| 00 00 00 02 | 4 bytes | Read address (words)                     |  |
| 02          | 1 byte  | Read word count                          |  |
| 8C 7F       | 2 bytes | CRC                                      |  |

The response contains the number of tags found matching the Select criteria specified and the number of embedded command operations which succeeded and failed. Use Get Tag Buffer (29h) to access the tag EPCs and Tag Read Meta Data for the Tags Found. Tags in the buffer may or may not have had successful execution of the embedded command on them:

| Data        | Length  | Description            |
|-------------|---------|------------------------|
| FF          | 1 byte  | Header                 |
| 0E          | 1 byte  | Length of data field   |
| 22          | 1 byte  | Command code           |
| 00 00       | 2 bytes | Status                 |
| 04          | 1 byte  | Option                 |
| 00 04       | 2 bytes | Search flags           |
| 03          | 1 byte  | # Tags found           |
| 01          | 1 byte  | Embedded command count |
| 28          | 1 byte  | Embedded command code  |
| 00 01       | 2 bytes | # Operations succeeded |
| 00 00       | 2 bytes | # Operations failed    |
| 11 22 33 44 | 4 bytes | Data read              |
| DE 02       | 2 bytes | CRC                    |

#### FF 0E 22 00 00 04 00 04 03 01 28 00 01 00 00 11 22 33 44 DE 02

#### 5.3.3.8. Example with Embedded Kill Tag

This command will inventory all tags with an EPC value with the first 88bits equal to 0x30940425C4C1967400004E, which requires adding the appropriate Tag Singulation Fields to the Basic Tag Inventory syntax then will use Kill Tag (26h) to kill all matching tags, assuming they have their Kill password set to 0x12345678:

# FF 20 22 01 00 04 00 FA 87 65 43 21 58 30 94 04 25 C4 C1 96 74 00 00 4E 01 08 26 00 00 00 12 34 56 78 00 5F C6

| Data        | Length  | Description          |  |
|-------------|---------|----------------------|--|
| FF          | 1 byte  | Header               |  |
| 20          | 1 byte  | Length of data field |  |
| 22          | 1 byte  | Command code         |  |
| 01          | 1 byte  | Options (EPC memory) |  |
| 00 04       | 2 bytes | Search flags         |  |
| 00 FA       | 2 bytes | Timeout (ms)         |  |
| 87 65 43 21 | 4 bytes | Access password      |  |

| Author: Pah   | File: | C00360E | Date: 28.06.2011    |
|---------------|-------|---------|---------------------|
| Approved: Ara |       |         | Printed: 07.07.2011 |

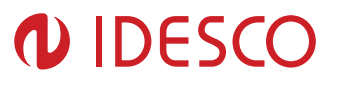

| 58                      | 1 byte   | Select data length (bits)               |  |  |
|-------------------------|----------|-----------------------------------------|--|--|
| 30 94 04 25 C4 C1 96 74 | 11 bytes | Select data                             |  |  |
| 00 00 4E                |          |                                         |  |  |
| 01                      | 1 byte   | Embedded command count                  |  |  |
| 08                      | 1 byte   | Embedded command length                 |  |  |
| 26                      | 1 byte   | Embedded command code                   |  |  |
| 00 00                   | 2 bytes  | Embedded command timeout (not used)     |  |  |
| 00                      | 1 byte   | Embedded command options (must be 0x00) |  |  |
| 12 34 56 78             | 4 bytes  | Kill Password                           |  |  |
| 00                      | 1 byte   | RFU                                     |  |  |
| 5F C6                   | 2 bytes  | CRC                                     |  |  |

#### Note:

If the tags being inventoried and operated on with the embedded command have their Access Password set then the Access Password field must be set accordingly, otherwise it can be left as zero.

The response contains the number of tags found matching the Select criteria specified and the number of embedded command operations which succeeded and failed. Use Get Tag Buffer (29h) to access the tag EPCs for the Tags Found. Tags in the buffer may or may not have had successful execution of the embedded command on them:

| Data  | Length  | Description            |  |
|-------|---------|------------------------|--|
| FF    | 1 byte  | Header                 |  |
| 0A    | 1 byte  | Length of data field   |  |
| 22    | 1 byte  | Command code           |  |
| 00 00 | 2 bytes | Status                 |  |
| 01    | 1 byte  | Option                 |  |
| 00 04 | 2 bytes | Search flags           |  |
| 01    | 1 byte  | # Tags found           |  |
| 01    | 1 byte  | Embedded command count |  |
| 26    | 1 byte  | Embedded command code  |  |
| 00 02 | 2 bytes | # Operations succeeded |  |
| 00 00 | 2 bytes | # Operations failed    |  |
| 37 52 | 2 bytes | CRC                    |  |

#### FF 0A 22 00 00 01 00 04 01 01 26 00 02 00 00 37 52

#### Note:

In this example it shows the number of Tags Found lower than the Operations Succeeded. This is because, as with any Read Tag Multiple execution, if the Tag Buffer already has a specific tag in it, it will not be counted towards Tags Found. However, because it matches the Select Criteria it will have the operation performed on it. For this reason it is important to always make sure the Tag Buffer is clear before any Read Tag Multiple execution.

## 5.3.4. Write Tag EPC (23h)

The Write Tag EPC command should be used when updating the EPC value of a tag. It is preferred over using Write Tag Data (24h) because Write Tag EPC will automatically lengthen or shorten the EPC ID, by modifying the PC bits, according to the Tag EPC specified. If Write Tag Data is used, the specified data will be modified but the EPC ID length will not be modified.

The Write Tag EPC command takes the following data elements:

| Author: Pah | File: | C00360E | Date: 28.06.2011    |
|-------------|-------|---------|---------------------|
| Approved:   | Ara   |         | Printed: 07.07.2011 |
|             |       |         |                     |

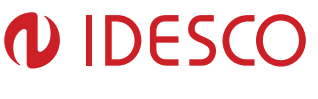

| Data    | Length  | Description                         |  |
|---------|---------|-------------------------------------|--|
| FF      | 1 byte  | Header                              |  |
| M+4     | 1 byte  | Length of data field                |  |
| 23      | 1 byte  | Command code                        |  |
| 03 E8   | 2 bytes | <sup>1</sup> Timeout (ms)           |  |
| 00      | 1 byte  | <sup>2</sup> RFU                    |  |
| 00      | 1 byte  | <sup>3</sup> RFU                    |  |
| M Bytes | M bytes | <sup>4</sup> Tag EPC data (M bytes) |  |
| ?? ??   | 2 bytes | CRC                                 |  |

#### FF M+4 23 03 E8 00 00 M bytes ?? ??

1. 16-bit timeout value in milliseconds. Due to tag difference some tags may require more time to write than others. Experi-

mentation may be required to determine the optimal timeout.

2. Reserved for Future Use, this field is required but ignored.

3. Reserved for Future Use, this field is required but ignored

4. Up to 496-bit (Depending on EPC Length parameter setting) tag ID to write to the Tag.

The reader sends a Fault Code / ACK response back to the host.

An example of Write Tag EPC command sequence of events and format is shown next:

- 1. Starts a timer on the reader.
- 2. Wakes the tag.
- 3. Programs the tag
- 4. Reads the tag and verifies if the write succeeded
  - **Note:** The verify operation uses the same power level as the write operation. It does not change to the Read power level.
- 5. Sends back an ACK if OK or a fault code for timeout or other faults.

#### FF 0C 23 03 E8 00 00 11 22 33 44 55 66 77 88 5D D8

| Data                    | Length  | Description          |  |
|-------------------------|---------|----------------------|--|
| FF                      | 1 byte  | Header               |  |
| 0C                      | 1 byte  | Length of data field |  |
| 23                      | 1 byte  | Command code         |  |
| 03 E8                   | 2 bytes | Timeout (ms)         |  |
| 00                      | 1 byte  | RFU                  |  |
| 00                      | 1 byte  | RFU                  |  |
| 11 22 33 44 55 66 77 88 | 8 bytes | Tag EPC data         |  |
| 5D D8                   | 1 byte  | CRC                  |  |

Bytes 6 and 7, identified as Reserved for Future Use (RFU) are ignored, although still required in the command. EPC values up to 496-bits are supported, depending on EPC Length parameter setting.

#### 5.3.5. Write Tag Data (24h)

The Write Tag Data command writes to the specified memory bank and data address location within that memory bank of a tag. The tag which will be written to can be specified using the Tag Singulation Fields or, if Option=0x00 of the Tag Singulation Fields is specified, it will attempt to write to the first tag it finds. If no tag is in the field, the memory location doesn't exist or is un-writable, or the Select criteria cannot be satisfied a fault code is returned.

In addition to the Tag Singulation Fields the Write Tag Data command takes several fields which specify the data which will be written to the tag. These fields are:

| Author: Pah | File | e: | C00360E | Date: 28.06.2011    |
|-------------|------|----|---------|---------------------|
| Approved:   | Ara  |    | F       | Printed: 07.07.2011 |
|             |      |    |         |                     |

#### Write Tag Data Fields

| Field                                | Length  | Description                                                                                                    |  |
|--------------------------------------|---------|----------------------------------------------------------------------------------------------------|--|
| Write address                        | 4 bytes | The Address field is the offset in the specified Memory Bank,<br>in 16-bit words, where the content of the Data field is written.<br>It corresponds to the <i>WordPtr</i> argument in the Gen2 specifi-<br>cation.<br><b>Note:</b> Addresses are always zero-based. Specifying 0x00<br>indicates starting at the first address location. |  |
| Write membank                        | 1 byte  | The MemBank field specifies which of the tag's memory<br>banks the data is to be written to. The values correspond to<br>the Memory Bank values as specified in the <i>Gen2</i> specifica-<br>tion.<br>They are:<br>0x00 = Reserved<br>0x01 = EPC<br>0x02= TID<br>0x03 = User Memory                                                     |  |
| Write data N bytes The data starting |         | The data to be written to the tag in Memory bank [MemBank] starting at address [Address].                                                                                                    |  |
| Access password                      | 4 bytes | The Access Password for the tag, if the tag is locked. For an unlocked tag AccessPwd=0x00000000.<br><b>Note:</b> When Option=0x00 is specified the Access Password is not used.                                                                                                    |  |

#### 5.3.5.1. Examples

The following example will attempt to write to Reserved Memory to set the Kill password=0x11112222. It will write this data to a tag matching the following criteria for a max timeout of 1000 ms.

Memory Bank = User Memory. Starting Address = bit 32 Select Data = 0x1234 The Reserved Memory bank is not locked so the Access Password is zero

#### 

| Data        | Length  | Description                           |
|-------------|---------|---------------------------------------|
| FF          | 1 byte  | Header                                |
| 17          | 1 byte  | Length of data field                  |
| 24          | 1 byte  | Command code                          |
| 03 E8       | 2 bytes | Timeout (ms)                          |
| 03          | 1 byte  | Option                                |
| 00 00 00 00 | 4 bytes | Write address                         |
| 00          | 1 byte  | Write membank (0x00=Reserved Membank) |
| 00 00 00 00 | 4 bytes | Access password                       |
| 00 00 00 20 | 4 bytes | Select address                        |
| 10          | 1 byte  | Select data length                    |
| 12 34       | 2 bytes | Select data                           |
| 11 11 22 22 | 4 bytes | Write data                            |
| 3E 71       | 2 bytes | CRC                                   |

Author: Pah Approved: Ara File: C00360E

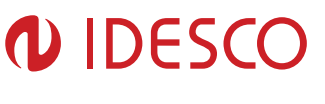

If Option=0x00 or 0x01 is used then the unused Tag Singulation Fields must be removed from the request.

**Note:** If Option=00, the write tag data is performed without any select criteria resulting the first tag found being written. In that case there is no way to determine what tag gets written to unless there is only one tag in the RFfield.

The next example will attempt to write 4 words to User Memory starting at the second word. It will write this data to a tag matching the following criteria for a max timeout of 1000 ms.

EPC ID= 0x0123456789ABCDEF01234567

The User Memory bank is not locked so the Access Password is zero

FF 21 24 03 E8 01 00 00 00 02 03 00 00 00 00 60 01 23 45 67 89 AB CD EF 01 23 45 67 11 11 22 22 00 00 00 00 27 03

| Data                    | Length   | Description          |
|-------------------------|----------|----------------------|
| FF                      | 1 byte   | Header               |
| 21                      | 1 byte   | Length of data field |
| 24                      | 1 byte   | Command code         |
| 03 E8                   | 2 bytes  | Timeout (ms)         |
| 01                      | 1 byte   | Option               |
| 00 00 00 02             | 4 bytes  | Write address        |
| 03                      | 1 byte   | Write membank        |
| 00 00 00 00             | 4 bytes  | Access password      |
| 60                      | 1 byte   | Select data length   |
| 01 23 45 67 89 AB CD EF | 12 bytes | Select data          |
| 01 23 45 67             |          |                      |
| 11 11 22 22 00 00 00 00 | 8 bytes  | Write data           |
| 27 03                   | 2 bytes  | CRC                  |

**Note:** Try reading back the value written in this example with the Read Tag Data Examples showing reading from the same tag.

# 5.3.6. Lock Tag (25h)

The Lock Tag command locks the specified memory bank of a tag. The tag which will be locked can be specified using the Tag Singulation Fields or, if Option=0x00 of the Tag Singulation Fields is specified, it will attempt to lock the first tag it finds. If no tag is in the field, the memory location doesn't exist or is unlockable, or the Select criteria cannot be satisfied a fault code is returned.

In addition to the Tag Singulation Fields the Lock Tag command takes several fields which specify how the tag is to be locked. These fields are:

| Field                  | Length  | Description                                                                                                    |
|------------------------|---------|----------------------------------------------------------------------------------------------------|
| AccessPwd              | 4 bytes | The Access Password for the tag. In order to lock a tag the Access Password must be non-zero. To set the access password using the Write Tag Data (24h) command. |
| Mask Bits <sub>1</sub> | 2 bytes | The Mask bits specify which fields should be modified ac-                                                                                                    |

#### Lock Tag Fields

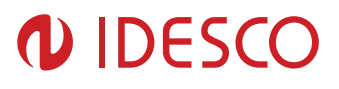

|                          |         | cording to the Actions bits. When a Mask Bit =0 the corres-<br>ponding Action bit is not applied and the current lock setting<br>is retained. When a Mask Bit =1 the corresponding Action bit<br>is applied and the new lock setting is implemented. |
|--------------------------|---------|----------------------------------------------------------------------------------------------------|
| Action Bits <sub>1</sub> | 2 bytes | The Action bits specify whether to assert or deassert a lock<br>behavior for the associated memory location. Action Bits are<br>only applied if the corresponding Mask Bits =1.                                                                      |

1-The Mask and Action bits correspond to the identically named fields described in Section 6.3.2.10.3.5 of the Gen2 specification.

The values of the Mask and Action bits indicate how a tag is to be locked. The 10 Least Significant Bits of each 16-bit argument are used to indicate the lock behavior for each memory bank (Action Bits) and which of those behaviors to apply (Mask Bits). These bits and their corresponding behaviors are:

|        | First Byte |    |          |    |            | Second Byte |         |      |         |      |          |      |      |      |      |      |
|--------|------------|----|----------|----|------------|-------------|---------|------|---------|------|----------|------|------|------|------|------|
| Bit    | 15         | 14 | 13       | 12 | 11         | 10          | 9       | 8    | 7       | 6    | 5        | 4    | 3    | 2    | 1    | 0    |
|        | Unused     |    | Kill Pwd |    | Access Pwd |             | EPC Mem |      | TID Mem |      | User Mem |      |      |      |      |      |
| Mask   | х          | х  | х        | х  | х          | х           | Set?    | Set? | Set?    | Set? | Set?     | Set? | Set? | Set? | Set? | Set? |
| Action | х          | х  | х        | х  | х          | х           | R/W     | Perm | R/W     | Perm | W        | Perm | W    | Perm | W    | Perm |

For each bit in the Mask field where Set?=1 the corresponding Action bit will be applied and the specified lock setting (R/W, W. Permanent) will be asserted (1) or de-asserted (0). Please see the Gen2 specification for more information on Lock Action functionality.

**Note:** Operations to lock/unlock memory banks can be combined by passing Mask and Action fields with multiple changes, but each bank must exist and be lockable independently. For example, passing 0xFFFF in the Mask field and 0x0000 in the **Action** field unlocks all the memory banks as long as all memory banks exist and are lockable.

**Example:** The following example shows an attempt to apply a temporary (not permanent) Write lock on the EPC memory (Option=0x01) of a tag whose EPC ID=0x111122223333444455556666 and whose access password=0x11223344:

| Data                       | Length   | Description          |
|----------------------------|----------|----------------------|
| FF                         | 1 byte   | Header               |
| 18                         | 1 byte   | Length of data field |
| 25                         | 1 byte   | Command code         |
| 03 E8                      | 2 bytes  | Timeout (ms)         |
| 01                         | 1 byte   | Option               |
| 11 22 33 44                | 4 bytes  | Access Password      |
| 00 20                      | 2 bytes  | Mask Bits            |
| 00 20                      | 2 bytes  | Action Bits          |
| 60                         | 1 byte   | Select data length   |
| 11 11 22 22 33 33 44 44 55 | 12 bytes | Select EPC ID        |
| 55 66 66                   |          |                      |
| 9E 7A                      | 2 bytes  | CRC                  |

#### FF 18 25 03 E8 01 11 22 33 44 00 20 00 20 60 11 11 22 22 33 33 44 44 55 55 66 66 9E 7A

## 5.3.7. Kill Tag (26h)

The Kill Tag command kills the specified tag. The tag which will be killed can be specified using the Tag Singulation Fields or, if Option=0x00 of the Tag Singulation Fields is specified, it will attempt to

| Author: Pah | File: | C00360E | Date: 28.06.2011    |
|-------------|-------|---------|---------------------|
| Approved:   | Ara   |         | Printed: 07.07.2011 |
|             |       |         |                     |

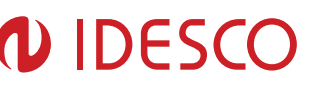

kill the first tag it finds. If no tag is in the field, the kill password is zero, or the Select criteria cannot be satisfied a fault code is returned.

In addition to the Tag Singulation Fields the Kill command takes the tag's Kill Password and an extra 1 byte field for future use (RFU).

**Example:** The following example shows an attempt to kill a tag whose EPC ID=0x112233445566778899AA and whose Kill password=0x11112222:

| FF 13 26 03 E8 01 11 11 22 22 00 50 11 22 33 44 55 66 | 5 77 88 99 AA B9 69 |
|-------------------------------------------------------|---------------------|
|-------------------------------------------------------|---------------------|

| Data                       | Length   | Description             |
|----------------------------|----------|-------------------------|
| FF                         | 1 byte   | Header                  |
| 13                         | 1 byte   | Length of data field    |
| 26                         | 1 byte   | Command code            |
| 03 E8                      | 2 bytes  | Timeout (ms)            |
| 01                         | 1 byte   | Option                  |
| 11 11 22 22                | 4 bytes  | Kill Password           |
| 00                         | 1 byte   | Reserved for future use |
| 50                         | 1 byte   | Select data length      |
| 11 22 33 44 55 66 77 88 99 | 10 bytes | Select EPC ID           |
| AA                         |          |                         |
| B9 69                      | 2 bytes  | CRC                     |

**Note:** If the tag's kill password is set to 0, the protocol does not allow the tag to be killed. A non-zero kill password must be set (using the Write Tag Data command) before the kill command succeeds. The RFU field should be set to 0.

# 5.3.8. Read Tag Data (28h)

The Read Tag Data command reads the specified memory bank at data address location within that memory bank of a tag. The tag which will be read can be specified using the Tag Singulation Fields or, if Option=0x00 of the Tag Singulation Fields is specified, it will attempt to read from the first tag it finds. If no tag is in the field, the memory location doesn't exist or is read locked, or the Select criteria cannot be satisfied a fault code is returned.

In addition to the Tag Singulation Fields the Read Tag Data command takes several fields which specify the data which will be read from the tag. These fields are:

#### Read Tag Data Fields

| Field        | Length  | Description                                                                                                    |
|--------------|---------|----------------------------------------------------------------------------------------------------|
| Read membank | 1 byte  | The MemBank field specifies which of the tag's memory<br>banks the data is to be read from. The values correspond to<br>the Memory Bank values as specified in the <i>Gen2</i> specifica-<br>tion.<br>They are:<br>0x00 = Reserved<br>0x01 = EPC<br>0x02= TID<br>0x03 = User Memory                        |
| Read address | 4 bytes | The Address field is the offset in the specified Memory Bank,<br>in 16-bit words, to start reading from. It corresponds to the<br><i>WordPtr</i> argument in the Gen2 specification.<br><b>Note:</b> Addresses are always zero-based. Specifying 0x00<br>indicates starting at the first address location. |

| Author: Pah |     | File: | C00360E | Date: 28.06.2011    |
|-------------|-----|-------|---------|---------------------|
| Approved:   | Ara |       |         | Printed: 07.07.2011 |
|             |     |       |         |                     |

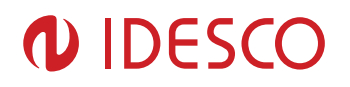

| Word count      | 1 byte  | The number of words (16 bit chunks) of data to read from memory bank [MemBank] starting at offset [ReadAddress]. |
|-----------------|---------|----------------------------------------------------------------------------------------------------|
| Access password | 4 bytes | The Access Password for the tag, if the tag is read locked.<br>For an unlocked tag AccessPwd=0x00000000.         |

The Basic syntax which returns only the requested Tag Data is defined in Get Tag Data. With additional Option bits set, Read Tag Data can also return Tag Read Meta Data using the syntax in Get Tag Data and Meta Data.

## 5.3.8.1. Get Tag Data

The following example will attempt to read the Kill Password (the first 2 words) from Reserved Memory. It will read this data from a tag matching the following criteria for a max timeout of 1000 ms.

Memory Bank = User Memory. Starting Address = bit 32 Select Data = 0x1234 The Reserved Memory bank is not locked so the Access Password is zero.

#### 

| Data        | Length  | Description          |
|-------------|---------|----------------------|
| FF          | 1 byte  | Header               |
| 14          | 1 byte  | Length of data field |
| 28          | 1 byte  | Command code         |
| 03 E8       | 2 bytes | Timeout (ms)         |
| 03          | 1 byte  | Option               |
| 00          | 1 byte  | Read membank         |
| 00 00 00 00 | 4 bytes | Read address         |
| 02          | 1 byte  | Word count           |
| 00 00 00 00 | 4 bytes | Access password      |
| 00 00 00 20 | 4 bytes | Select address       |
| 10          | 1 byte  | Select data length   |
| 12 34       | 2 bytes | Select data          |
| D1 E7       | 2 bytes | CRC                  |

If Option=0x00 or 0x01 is used then the unused Tag Singulation Fields and the Access Password (for Option=0x00 only) must be removed from the request.

The response to this Read Data command example is:

#### FF 05 28 00 00 03 11 11 22 22 10 BF

| Data        | Length  | Description          |  |
|-------------|---------|----------------------|--|
| FF          | 1 byte  | Header               |  |
| 05          | 1 byte  | Length of data field |  |
| 28          | 1 byte  | Command code         |  |
| 00 00       | 2 bytes | Status               |  |
| 03          | 1 byte  | Option               |  |
| 11 11 22 22 | 4 bytes | Data                 |  |
| 10 BF       | 2 bytes | CRC                  |  |

Author: Pah Approved: Ara File: C00360E

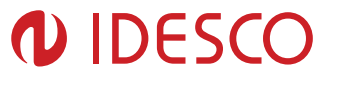

The next example will attempt to read four words from User Memory starting at the third word (0x0002). It will read this data from a tag matching the following criteria for a max timeout of 1000 ms. Note the Options field, no Meta Data is requested unlike the previous example.

#### EPC ID = 0x0123456789ABCDEF01234567.

The User Memory bank is not locked so the Access Password is zero

#### FF 1A 28 03 E8 01 03 00 00 00 02 04 00 00 00 00 60 01 23 45 67 89 AB CD EF 01 23 45 67 7A C1

| Data                    | Length   | Description          |  |
|-------------------------|----------|----------------------|--|
| FF                      | 1 byte   | Header               |  |
| 1A                      | 1 byte   | Length of data field |  |
| 28                      | 1 byte   | Command code         |  |
| 03 E8                   | 2 bytes  | Timeout (ms)         |  |
| 01                      | 1 byte   | Option               |  |
| 03                      | 1 byte   | Read membank         |  |
| 00 00 00 02             | 4 bytes  | Read address         |  |
| 04                      | 1 byte   | Word count           |  |
| 00 00 00 00             | 4 bytes  | Access password      |  |
| 60                      | 1 byte   | Select data length   |  |
| 01 23 45 67 89 AB CD EF | 12 bytes | Select data          |  |
| 01 23 45 67             |          |                      |  |
| 7A C1                   | 2 bytes  | CRC                  |  |

The response to this Read Data command example is:

#### FF 09 28 00 00 01 AA BB CC DD 00 00 00 00 E7 54

| Data                    | Length  | Description          |
|-------------------------|---------|----------------------|
| FF                      | 1 byte  | Header               |
| 09                      | 1 byte  | Length of data field |
| 28                      | 1 byte  | Command code         |
| 00 00                   | 2 bytes | Status               |
| 01                      | 1 byte  | Option               |
| AA BB CC DD 00 00 00 00 | 8 bytes | Data read            |
| E7 54                   | 2 bytes | CRC                  |

**Note:** Try changing the value at this memory location with the Write Tag Data Examples showing writing to the same tag.

#### 5.3.8.2. Get Tag Data and Meta Data

In addition to getting the tag data returned you can also get Tag Read Meta Data for the found tag. This version of Read Tag Data requires bit 4 of the Option flag to be set and takes an additional Meta Data Flags field which defines what Meta Data will be returned.

The following table lists the supported values for these fields.

#### Read Tag Data – Get Data and Meta Data Request Fields

| Field  | Value   | Description                                                   |
|--------|---------|---------------------------------------------------------------|
| Option | Bit 4=0 | No Meta Data flags are specified and Meta Data will not be    |
|        | (0x0X)  | returned. This is the Get Tag Data syntax. The lower bits (X) |

Author: Pah Approved: Ara File: C00360E

| r                                                                                                    | т           |                                                                        |  |  |
|----------------------------------------------------------------------------------------------------|-------------|------------------------------------------------------------------------|--|--|
|                                                                                                    |             | are specified as defined by Tag Singulation/Select Functio-<br>nality. |  |  |
|                                                                                                    | Bit 4=1     | Indicates that Meta Data flags are to follow and the corres-           |  |  |
|                                                                                                    | (0x1X)      | ponding Meta Data shall be returned with the tag data. The             |  |  |
|                                                                                                    |             | lower bits (X) are specified as defined by Tag Singula-                |  |  |
|                                                                                                    |             | tion/Select Functionality.                                             |  |  |
| Metadata Flags (to specify                                                                                  | 0x0000      | When no flags are set no Meta Data will be returned, only              |  |  |
| more than one OR the val-                                                                                   |             | the tag data.                                                          |  |  |
| ues together)                                                                                               | 0x0001      | When bit 0 is set the Read Count will be returned                      |  |  |
|                                                                                                    | 0x0002      | When bit 1 is set the LQI/RSSI will be returned                        |  |  |
|                                                                                                    | 0x0004      | When bit 2 is set the Antenna ID will be returned                      |  |  |
|                                                                                                    | 0x0008      | When bit 3 is set the Frequency will be returned                       |  |  |
|                                                                                                    | 0x0010      | When bit 4 is set the Timestamp will be returned                       |  |  |
|                                                                                                    | 0x0020      | When bit 5 is set the RFU will be returned                             |  |  |
|                                                                                                    | 0x0040      | When bit 6 is set the Protocol ID will be returned.                    |  |  |
|                                                                                                    | 0x0080      | When bit 7 is set Tag Data information will be returned.               |  |  |
|                                                                                                    |             | Tag Data is always returned for Read Tag Data, this field              |  |  |
|                                                                                                    |             | cause an extra 2 bytes, always 0x0000, to be returned for              |  |  |
| Tag Data Length                                                                                             |             |                                                                        |  |  |
| These fields are followed by t                                                                              | he Read Tag | g Data Fields then the Tag Singulation/Select Functionality            |  |  |
| (set appropriate bits in the Option field defined above, do not specified an additional Option field), used |             |                                                                        |  |  |
| the same as defined in the Get Tag Data syntax, as necessary.                                               |             |                                                                        |  |  |

A response can contain the following information:

#### Read Tag Data – Get Data and Meta Data Response Fields

| Field                        | Length  | Value                                                     |  |
|------------------------------|---------|-----------------------------------------------------------|--|
| SOH                          | 1 byte  | 0xFF                                                      |  |
| Length of data field         | 1 byte  | Based on data returned                                    |  |
| Command code                 | 1 byte  | 0x28                                                      |  |
| Status                       | 2 bytes | 0x0000 for success. Otherwise see Chapter 3.5: Error Mes- |  |
|                              |         | sages                                                     |  |
| Options                      | 1 byte  | As sent in request                                        |  |
| Meta Data flags              | 2 bytes | As sent in request                                        |  |
| Read Count <sub>1</sub>      | 1 byte  | Tag EPC/Antenna Read Count                                |  |
| RSSI <sub>1</sub>            | 1 byte  | Return Signal Strength Indicator                          |  |
| Antenna ID <sub>1</sub>      | 1 byte  | Antenna ID, 4 MSBs for TX and 4 LSBs for RX               |  |
| Frequency <sub>1</sub>       | 3 bytes | Frequency in kHz                                          |  |
| Timestamp <sub>1</sub>       | 4 bytes | RTC Timestamp                                             |  |
| RFU₁                         | 2 bytes | Reserved for Future Use                                   |  |
| Protocol ID <sub>1</sub>     | 1 byte  | Protocol ID of tag (always 0x05)                          |  |
| Tag data length <sub>1</sub> | 2 bytes | N/A - always zero for Read Tag Data.                      |  |
| Tag data                     | N bytes | N/A - always zero for Read Tag Data.                      |  |
| CRC                          | 2 bytes | Message CRC                                               |  |

1 - Conditionally returned depending on the Meta Data Fields specified in the request.

The following example will attempt to read the Access Password (the last 2 words) from Reserved Memory. It will read this data from a tag matching the following criteria for a max timeout of 1000 ms.

#### Memory Bank = EPC

Starting Address = bit 120 (beginning of the last byte of the EPC value: 16 PC bits + 16 CRC bits + 88 EPC bits)

| Author: Pah |     | File: | C00360E | Date: 28.06.2011    |
|-------------|-----|-------|---------|---------------------|
| Approved:   | Ara |       |         | Printed: 07.07.2011 |
|             |     |       |         |                     |

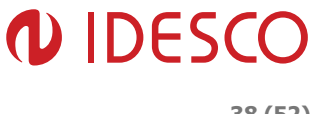

#### Select Data = 0x34

The Reserved Memory bank is not locked so the Access Password is zero

#### 

| Data        | Length  | Description          |  |
|-------------|---------|----------------------|--|
| FF          | 1 byte  | Header               |  |
| 15          | 1 byte  | Length of data field |  |
| 28          | 1 byte  | Command code         |  |
| 03 E8       | 2 bytes | Timeout (ms)         |  |
| 14          | 1 byte  | Option               |  |
| 00 14       | 2 bytes | Meta Data flags      |  |
| 00          | 1 byte  | Read membank         |  |
| 00 00 00 02 | 4 bytes | Read address         |  |
| 02          | 1 byte  | Word count           |  |
| 00 00 00 00 | 4 bytes | Access password      |  |
| 00 00 00 78 | 4 bytes | Select address       |  |
| 08          | 1 byte  | Select data length   |  |
| 34          | 1 byte  | Select data          |  |
| 9C 0E       | 2 bytes | CRC                  |  |

The response to this Read Data command example is:

#### FF 0C 28 00 00 14 00 14 22 00 00 00 15 12 34 56 78 B2 B4

| Data        | Length  | Description          |  |
|-------------|---------|----------------------|--|
| FF          | 1 byte  | Header               |  |
| 0C          | 1 byte  | Length of data field |  |
| 28          | 1 byte  | Command code         |  |
| 00 00       | 2 bytes | Status               |  |
| 14          | 1 byte  | Option               |  |
| 00 14       | 2 bytes | Meta Data flags      |  |
| 22          | 1 byte  | Antenna ID           |  |
| 00 00 00 15 | 4 bytes | Timestamp            |  |
| 12 34 56 78 | 4 bytes | Tag read data        |  |
| B2 B4       | 2 bytes | CRC                  |  |

## 5.3.9. Get Tag Buffer (29h)

After a Read Tag Multiple command is executed, the found tags are stored in an internal Tag Buffer. The Get Tag Buffer command can perform several different operations depending on the syntax used. These operations are:

- Get tags remaining in the tag buffer
- Get tag EPCs
- Get tag EPCs and their Tag Read Meta Data.

#### 5.3.9.1. Get Tags Remaining

To determine the number of tags remaining in the buffer, send the Get Tag Buffer command with a data length of zero:

#### FF 00 29 1D 26

Author: Pah Approved: Ara

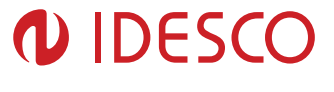

| Data  | Length  | Description          |
|-------|---------|----------------------|
| FF    | 1 byte  | Header               |
| 00    | 1 byte  | Length of data field |
| 29    | 1 byte  | Command code         |
| 1D 26 | 2 bytes | CRC                  |

This command returns the current read index, the location of the next tag to be read, and the current write index, the location where the next tag will be written. These two numbers can be used to get the number of tags left in the tag buffer:

Tags Left = WriteIndex - ReadIndex

The following response shows there are three tags left in the buffer, and the first one has already been read (the read index parameter starts counting from 0.):

| Data  | Length  | Description          |
|-------|---------|----------------------|
| FF    | 1 byte  | Header               |
| 04    | 1 byte  | Length of data field |
| 29    | 1 byte  | Command code         |
| 00 00 | 2 bytes | Status               |
| 00 01 | 2 bytes | Read Index           |
| 00 04 | 2 bytes | Write Index          |
| 87 72 | 2 bytes | CRC                  |

#### FF 04 29 00 00 00 01 00 04 87 72

#### 5.3.9.2. Get Tag EPCs

When you want to get the tag EPCs out of the buffer and don't care about the tag read Meta Data, the options available with this syntax maybe useful. This syntax reads out the requested number of tags from the buffer. A maximum of 13 tags are read at a time, less if Max EPC Length is set to 496 bits. Multiple Get Tag Buffer commands may be required to obtain the complete results from a single Read Tag Multiple command. If more tags are requested than remain in the buffer an error will be returned.

All tag buffer indexes are encoded as 16-bit unsigned integers. The indexes start counting from 0. Thus, a start index of 0 indicates tag #1, and a start index of 10 would indicate tag #11.

There are two ways to read tag EPCs out of the buffer when you only want EPC values. The first way is to send a Get Tag Buffer command with the desired number of tags, *n*. This retrieves the next *n* tags, starting from the current read index. In the previous example, the read index was 1, indicating that one tag was already read. To read the next two tags, set the number of tags parameters to 2. This returns tags number 2 and 3 in the tag buffer:

#### FF 02 29 00 02 57 EB

| Data  | Length  | Description          |
|-------|---------|----------------------|
| FF    | 1 byte  | Header               |
| 02    | 1 byte  | Length of data field |
| 29    | 1 byte  | Command code         |
| 00 02 | 2 bytes | # Tag IDs to return  |
| 57 EB | 2 bytes | CRC                  |

Author: Pah Approved: Ara File: C00360E

When using the Get Tag Buffer command in this way, the read index is automatically incremented internally. Thus, if the read index was '1' before getting two tags, then it is incremented to '3' at the end of this command.

Another way to get the second and third tags is to explicitly send the start and end indexes of the tags to read. This is used to retrieve any contiguous block of tag buffer entries at any time.

| <b>FF 04</b> | 29 0 | 0 01 | 00 03 | CC 94 |
|--------------|------|------|-------|-------|
|              |      |      |       |       |

| Data  | Length  | Description          |
|-------|---------|----------------------|
| FF    | 1 byte  | Header               |
| 04    | 1 byte  | Length of data field |
| 29    | 1 byte  | Command code         |
| 00 01 | 2 bytes | Start Index          |
| 00 03 | 2 bytes | End Index            |
| CC 94 | 2 bytes | CRC                  |

Using the start and end index method does not affect the read index that is internally stored in the reader. The above request returns a message with two tags. The length of each tag EPC record returned is defined based on the max EPC length configured with Set Reader Configuration, regardless of the size of a specific tag's EPC. The sizes and fields of the EPC portion of a tag buffer entry are defined in the Tag Buffer Entry table.

For example:

- A 64-bit tag has the length set to 0x60 (16-bit PC + 64-bit tag EPC + 16-bit tag CRC), but only the first 12 bytes of the tag record is filled in, the trailing bytes, after the CRC are padded with zeros.
- A 96-bit GEN2 tag, the length is 0x80 (16-bit PC (Protocol Control) word + 96-bit tag EPC + 16-bit tag EPC CRC).

In the response below, two tag EPCs are returned. Tag #1 is a 96-bit EPC tag and tag #2 is a 64-bit EPC tag.

# FF 24 29 00 00 00 80 30 00 11 11 22 22 33 33 44 44 55 55 66 66 18 35 00 60 20 00 11 11 22 22 33 33 44 44 C2 41 00 00 00 D3 32

| Data                       | Length   | Description          |
|----------------------------|----------|----------------------|
| FF                         | 1 byte   | Header               |
| 24                         | 1 byte   | Length of data field |
| 29                         | 1 byte   | Command code         |
| 00 00                      | 2 bytes  | Status               |
| 00 80                      | 2 bytes  | EPC Length           |
| 30 00                      | 2 bytes  | PC Word              |
| 11 11 22 22 33 33 44 44 55 | 12 bytes | Tag EPC              |
| 55 66 66                   |          |                      |
| 18 35                      | 2 bytes  | Tag CRC              |
| 00 60                      | 2 bytes  | EPC Length           |
| 20 00                      | 2 bytes  | PC Word              |
| 11 11 22 22 33 33 44 44    | 8 bytes  | Tag EPC              |
| C2 41                      | 2 bytes  | Tag CRC              |
| 00 00 00 00                | 4 bytes  | Padding              |
| D3 32                      | 2 bytes  | CRC                  |

Author: Pah Approved: Ara File: C00360E

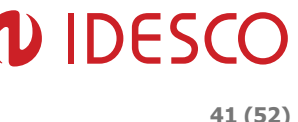

Note: Using this syntax the number of tags in the response is not specified. It must be determined by the message length.

#### 5.3.9.3. Get Tag EPCs and Meta Data

Using this syntax for getting information from the tag buffer provides several benefits:

- When at tag EPC is returned there is no padding if the actual tag EPC is shorter than the configured max EPC length. This helps minimize the amount of data returned.
- Any or all fields of the Tag Read Meta Data can be returned. •
- In the event of a communication error the last Get EPC and Meta Data request can be re-• peated.

When data is requested using this syntax the response will contain as many tags as can be fit in the response packet. The response will indicate how many tags were returned and should be processed accordingly.

This version of Get Tag Buffer takes two additional fields: the Meta Data Flags which defines what Meta Data will be returned and the Read Options which specifies special read functionality. The following table lists the supported values for these fields.

| Field                       | Value  | Description                                                            |
|-----------------------------|--------|------------------------------------------------------------------------|
| Meta Data Flags (to specify | 0x0000 | When no flags are set no Meta Data will be returned, only              |
| more than one OR the val-   |        | the tag EPC (including PC bits and tag CRC).                           |
| ues together)               | 0x0001 | When bit 0 is set the Read Count will be returned                      |
|                             | 0x0002 | When bit 1 is set the LQI/RSSI will be returned                        |
|                             | 0x0004 | When bit 2 is set the Antenna ID will be returned                      |
|                             | 0x0008 | When bit 3 is set the Frequency will be returned                       |
|                             | 0x0010 | When bit 4 is set the Timestamp will be returned                       |
|                             | 0x0020 | When bit 5 is set the RFU will be returned                             |
|                             | 0x0040 | When bit 6 is set the Protocol ID will be returned.                    |
|                             | 0x0080 | When bit 7 is set up to 4 bytes of tag data will be returned.          |
|                             |        | Note: This data is only available if the tag buffer entries are        |
|                             |        | from a Read Tag Multiple (22h) with embedded Read                      |
|                             |        | Tag Data (28h).                                                        |
| Read Option                 | 0x00   | Read the next set of tags from the Tag Buffer                          |
|                             | 0x01   | Re-send the last set of tags.                                          |
|                             |        | <b>Note:</b> When setting this option the tags will be resent starting |
|                             |        | at the same ReadIndex as the last command. If the Meta                 |
|                             |        | Data requested is different than the last request the number           |
| 1                           |        | of tags returned might be different. To get those 'missing'            |
|                             |        | tags, additional Get Tag Buffer commands should be sent                |
| 1                           |        | without the re-send option; otherwise it will reset the ReadIn-        |
|                             |        | dex again.                                                             |

#### Get EPC and Meta Data Request Fields

An example command requesting Read Count, Antenna ID and Timestamp

Meta Data Flags = 0x0001 OR 0x0004 OR 0x0010 = 0x0015

is as follows:

FF 03 29 00 15 00 E1 22

Author: Pah Approved: Ara File: C00360E

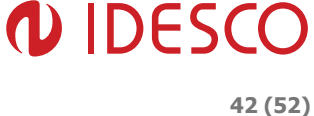

| Data  | Length  | Description          |
|-------|---------|----------------------|
| FF    | 1 byte  | Header               |
| 03    | 1 byte  | Length of data field |
| 29    | 1 byte  | Command code         |
| 00 15 | 2 bytes | Meta Data flags      |
| 00    | 1 byte  | Read options         |
| E1 22 | 2 bytes | CRC                  |

A response contains the following information:

#### Get EPC and Meta Data Response Fields

| Field                                                                                      | Length  | Value                                                               |
|--------------------------------------------------------------------------------------------|---------|---------------------------------------------------------------------|
| SOH                                                                                        | 1 byte  | 0xFF                                                                |
| Length of data field                                                                       | 1 byte  | Based on data returned                                              |
| Command code                                                                               | 1 byte  | 0x29                                                                |
| Status                                                                                     | 2 bytes | 0x0000 for success. Otherwise see Chapter 3.5: Error Mes-           |
|                                                                                            |         | sages                                                               |
| Meta Data flags                                                                            | 2 bytes | As sent in request                                                  |
| Read Options                                                                               | 1 byte  | As sent in request                                                  |
| Tag Count                                                                                  | 1 byte  | Number of tags in response                                          |
| Read Count <sub>1</sub>                                                                    | 1 byte  | Tag EPC/Antenna Read Count                                          |
| RSSI₁                                                                                      | 1 byte  | Return Signal Strength Indicator                                    |
| Antenna ID <sub>1</sub>                                                                    | 1 byte  | Antenna ID, 4 MSBs for TX and 4 LSBs for RX                         |
| Frequency <sub>1</sub>                                                                     | 3 bytes | Frequency in kHz                                                    |
| Timestamp <sub>1</sub>                                                                     | 4 bytes | RTC Timestamp                                                       |
| RFU₁                                                                                       | 2 bytes | Reserved for Future Use                                             |
| Protocol ID <sub>1</sub>                                                                   | 1 byte  | Protocol ID of tag (always 0x05)                                    |
| Tag data length <sub>1</sub>                                                               | 2 bytes | Length, in bits, of the tag data read for this tag. This value      |
|                                                                                            |         | indicates how many bytes (ceiling [bits/8]), up to 4, will fol-     |
|                                                                                            |         | low.                                                                |
|                                                                                            |         | <i>Example:</i> if the value is 0x1D (29) then 4 bytes will follow: |
|                                                                                            |         | 29/4 = 3.625 ceiling (3.625) = <b>4</b> .                           |
| Tag data₁                                                                                  | N bytes | Number of bytes of tag data as specified in Tag Data Length         |
| EPC Length                                                                                 | 2 bytes | Number of bits in EPC including PC and CRC bits                     |
| PC Word                                                                                    | 2 bytes | Tag EPC Protocol Control bits                                       |
| EPC ID                                                                                     | N bytes | Tag EPC                                                             |
| Tag CRC                                                                                    | 2 bytes | Tag EPC CRC                                                         |
| Repeat fields starting at Read Count for remaining tags in message as defined by Tag Count |         |                                                                     |
| CRC                                                                                        | 2 bytes | Message CRC                                                         |

1 - Conditionally returned depending on the Meta Data Fields specified in the request.

Here is an example response to the example request specified above. The response contains two tags as specified in the Tag Count Field each with its EPC info and requested tag read Meta Data: Read Count, Antenna ID and Timestamp:

# FF 34 29 00 00 00 15 00 02 22 11 02 50 CE F8 00 80 31 C1 11 11 22 22 33 33 44 44 55 55 66 66 FB 15 0E 11 04 1D 3D 3C 00 80 30 00 05 00 00 00 00 00 00 00 00 23 54 4A C8 BA 75

| Data | Length | Description          |
|------|--------|----------------------|
| FF   | 1 byte | Header               |
| 34   | 1 byte | Length of data field |
| 29   | 1 byte | Command code         |

Author: Pah Approved: Ara File: C00360E

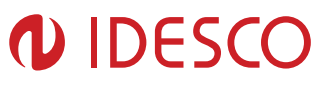

| 00.00                         | 2 bytes  | Status          |
|-------------------------------|----------|-----------------|
| 00 15                         | 2 bytes  | Meta Data flags |
| 00                            | 1 hvte   | Read Ontions    |
| 02                            | 1 byte   | Tag Count       |
| 22                            | 1 byto   | Road Count      |
| 11                            | 1 byte   | Antonna ID      |
|                               | 1 Dyte   |                 |
| 02 50 CE F6                   | 4 bytes  | limestamp       |
| 00 80                         | 2 bytes  | EPC Length      |
| 31 C1                         | 2 bytes  | PC Word         |
| 11 11 22 22 33 33 44 44 55    | 12 bytes | Tag EPC         |
| 55 66 66                      | _        |                 |
| FB 15                         | 2 bytes  | Tag CRC         |
| 0E                            | 1 byte   | Read Count      |
| 11                            | 1 byte   | Antenna ID      |
| 04 1D 3D 3C                   | 4 bytes  | Timestamp       |
| 00 80                         | 2 bytes  | EPC Length      |
| 30 00                         | 2 bytes  | PC Word         |
| 05 00 00 00 00 00 00 00 00 00 | 12 bytes | Tag EPC         |
| 00 23 54                      | -        |                 |
| 4A C8                         | 2 bytes  | Tag CRC         |
| BA 75                         | 2 bytes  | CRC             |

## 5.3.10. Clear Tag Buffer (2Ah)

The Clear Tag Buffer command resets the tag buffer. This clears the buffer of any current tags and reset the read index to 0. A Read Tag Multiple command must be issued to load new tags into the buffer.

#### FF 00 2A 1D 25

| Data  | Length  | Description          |
|-------|---------|----------------------|
| FF    | 1 byte  | Header               |
| 00    | 1 byte  | Length of data field |
| 2A    | 1 byte  | Command code         |
| 1D 25 | 2 bytes | CRC                  |

If Clear Tag Buffer or Get Tag Buffer is not used to remove all tags after a Read Tag Multiple command, old tags will be left in the buffer. This means that if tags that have not been removed from the buffer are read again they will not be added to the buffer as second time, only their Read Count will be incremented.

# 5.4. Set Application Commands

The Set application commands are used to set configurable values in the firmware. Since the values are not stored in flash, these values are reset to the default values whenever the application firmware is restarted. The application responds with a fault code / ACK to all commands.

# 5.4.1. Set Antenna Port (91h)

As a default, readers use only internal antenna for reading and writing tags. If internal antenna is wanted to use, none of these commands has to be sent to the reader. Still, antenna configuration for single tag operations (Read Tag Single (21h), Write Tag Data (24h) etc.) can be changed using these commands.

| Author: Pah | File: | C00360E | Date: 28.06.2011    |
|-------------|-------|---------|---------------------|
| Approved:   | Ara   |         | Printed: 07.07.2011 |
|             |       |         |                     |

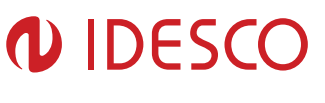

#### Please note: Do not select an antenna port that is not connected to an antenna. By activating a not connected antenna port, the reader's receiver part might suffer damage!

Selecting external antenna only:

#### FF 02 91 01 01 70 3B

| Data  | Length  | Description                             |
|-------|---------|-----------------------------------------|
| FF    | 1 byte  | Header                                  |
| 02    | 1 byte  | Length of data field                    |
| 91    | 1 byte  | Command code                            |
| 01 01 | 2 bytes | TX antenna number and RX antenna number |
| 70 3B | 2 bytes | CRC                                     |

Selecting internal antenna only:

#### FF 02 91 02 02 73 38

| Data  | Length  | Description                             |
|-------|---------|-----------------------------------------|
| FF    | 1 byte  | Header                                  |
| 02    | 1 byte  | Length of data field                    |
| 91    | 1 byte  | Command code                            |
| 02 02 | 2 bytes | TX antenna number and RX antenna number |
| 73 38 | 2 bytes | CRC                                     |

Selecting external antenna for transmitting and internal antenna for receiving gives a little bit better reading distance compared to a reader using only one same antenna for both purposes. Improved reading distance is achieved by smaller disturbance leaking from transmitter to receiver in this bistatic antenna mode. This configuration can be set using following command:

#### FF 02 91 01 02 70 38

| Data  | Length  | Description                             |
|-------|---------|-----------------------------------------|
| FF    | 1 byte  | Header                                  |
| 02    | 1 byte  | Length of data field                    |
| 91    | 1 byte  | Command code                            |
| 01 02 | 2 bytes | TX antenna number and RX antenna number |
| 70 38 | 2 bytes | CRC                                     |

To every antenna configuration command, the reader gives this reply message, when antenna port has been successfully changed:

#### FF 00 91 00 00 17 58

| Data  | Length  | Description                                            |
|-------|---------|--------------------------------------------------------|
| FF    | 1 byte  | Header                                                 |
| 00    | 1 byte  | Length of data field                                   |
| 91    | 1 byte  | Command code                                           |
| 00 00 | 2 bytes | Status code, 0x0000 means successful data transmission |
| 17 58 | 2 bytes | CRC                                                    |

Author: Pah Approved: Ara File: C00360E

## 5.4.2. Set Read TX Power (92h)

The Set Read TX Power command sets the default, reader-wide, power level to be used for reading tags. The power is specified as a 16-bit value in centi-dBm. For instance, a power of 25 dBm is 2500 centi-dBm, which is 0x09C4.

#### FF 02 92 09 C4 48 9D

| Data  | Length  | Description          |
|-------|---------|----------------------|
| FF    | 1 byte  | Header               |
| 02    | 1 byte  | Length of data field |
| 92    | 1 byte  | Command code         |
| 09 C4 | 2 bytes | Power in centi-dBm   |
| 48 9D | 2 bytes | CRC                  |

Maximum value for both Read and Write TX Power setting is 30dBm and minimum value is 5 dBm. Still, it is not allowed to exceed the maximum allowed transmitting power set by European regulations.

The maximum value for real transmitting power according European regulations is 35.1 dBm and so the maximum value set for the internal antenna of the reader is 28.95 dBm (See chapter 2.2 for more detailed information).

When using external antenna, the transmitting power needs to be adjusted so, that the maximum allowed transmitting power 35.1 dBm is not exceeded. Antenna gain and antenna cable attenuation need to be taken into account, when calculating correct value for maximum transmitting power setting.

## 5.4.3. Set Write TX Power (94h)

The Set Write TX Power command sets the default, reader-wide, power level to use for writing to tags. This is necessary because a write operation may require a different RF power setting than a read command. The format and arguments of this command are identical to the Set Read TX Power command:

| Data  | Length  | Description          |
|-------|---------|----------------------|
| FF    | 1 byte  | Header               |
| 02    | 1 byte  | Length of data field |
| 94    | 1 byte  | Command code         |
| 09 C4 | 2 bytes | Power in centi-dBm   |
| 28 5B | 2 bytes | CRC                  |

#### FF 02 94 09 C4 28 5B

Maximum value for both Read and Write TX Power setting is 30dBm and minimum value is 5 dBm. Still, it is not allowed to exceed the maximum allowed transmitting power set by European regulations.

The maximum value for real transmitting power according European regulations is 35.1 dBm and so the maximum value set for the internal antenna of the reader is 28.95 dBm (See chapter 2.2 for more detailed information).

When using external antenna, the transmitting power needs to be adjusted so, that the maximum allowed transmitting power 35.1 dBm is not exceeded. Antenna gain and antenna cable attenuation

| Author: Pah | File: | C00360E | Date: 28.06.2011    |
|-------------|-------|---------|---------------------|
| Approved:   | Ara   |         | Printed: 07.07.2011 |
|             |       |         |                     |

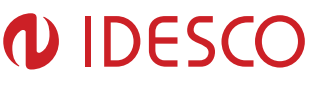

need to be taken into account, when calculating correct value for maximum transmitting power setting.

# 5.5. Output control messages

LEDs and buzzer can be switched on any time by grounding corresponding input pin.

Additionally LED's and FET output can be controlled by commands, which are described here in this chapter.

Please note that output control messages differ from all other commands by their header, message structure and reply messages.

## 5.5.1. LED control messages

F0 00 00 01 14 A0 88 sets RED LED on. Reply message from the reader is C0 00 00 10. This setting is only valid until reset/power down.

F0 00 00 14 A0 84 sets GREEN LED on. Reply message from the reader is C0 00 00 10. This setting is only valid until reset/power down.

F0 00 00 00 14 A0 8C sets YELLOW LED on. Reply message from the reader is C0 00 00 10. This setting is only valid until reset/power down.

F0 00 00 00 14 A0 80 sets LEDs off. Reply message from the reader is C0 00 00 10.

## 5.5.2. FET output control message

**F0 00 00 14 B0 00** sets FET output to the ground. Reply message from the reader is **C0 00 00 10**. This setting is only valid until reset/power down.

**F0 00 00 14 B0 01** sets FET output out from the ground. Reply message from the reader is **C0 00 00 10**. This setting is only valid until reset/power down.

# 5.6. Error Messages

#### 5.6.1. Common Error Messages

The following table lists the common faults discussed in this section.

| Fault Message              | Code |
|----------------------------|------|
| Wrong Number of Data       | 100h |
| Invalid Command code       | 101h |
| Unimplemented Command Code | 102h |
| Power Too High             | 103h |
| Invalid Parameter Value    | 105h |
| Power Too Low              | 106h |
| Unimplemented Feature      | 109h |

#### 5.6.1.1. Wrong Number of Data (100h)

**Cause:** If the data length in any of the Host-to-Reader messages is less than or more than the number of arguments in the message, the reader returns this message.

**Solution:** Make sure the number of arguments matches the data length.

| Author: Pah | File | 9: ( | C00360E | Date: 28.06.2011    |
|-------------|------|------|---------|---------------------|
| Approved:   | Ara  |      |         | Printed: 07.07.2011 |
|             |      |      |         |                     |

## 5.6.1.2. Invalid Command Code (101h)

**Cause:** The Command code received is invalid or not supported in the currently running program or is not supported in the current version of code.

Solution: Check the following:

- Make sure the command is supported in the currently running program.
- Check the documentation for the Command code the host sent and make sure it is correct and supported.
- Check the previous reader responses for a System error (0x7F0X) which will reset the reader.

#### 5.6.1.3. Unimplemented Command Code (102h)

Cause: Some of the reserved commands might return this error code.

**Solution:** Check the documentation for the Command code the host sent to the reader and make sure it is supported.

#### 5.6.1.4. Power Too High (103h)

**Cause:** A message was sent to set the read or write power to a level that is higher than the current HW supports.

**Solution:** Check the HW specifications for the supported powers and insure that the level is not exceeded. Idesco EPC readers support power setting values from 5 dBm to 30 dBm.

#### 5.6.1.5. Invalid Parameter Value (105h)

**Cause:** The reader received a valid command with an unsupported or invalid value within this command. For example, currently the reader supports two antennas, 1 and 2. If the reader receives a message with an antenna value other than 1 or 2, it returns this error.

**Solution:** Make sure the host sets all the values in a command according to the values published in this document.

#### 5.6.1.6. Power Too Low (106h)

**Cause:** A message was received to set the read or write power to a level that is lower than the current HW supports.

**Solution:** Check the HW specifications for the supported powers and insure that level is not exceeded. Idesco EPC Readers support power setting values between 5 and 30 dBm.

#### 5.6.1.7. Unimplemented Feature (109h)

Cause: Attempting to invoke a command not supported on this firmware or hardware.

**Solution:** Check the command being invoked against the documentation.

#### 5.6.2. Protocol Error Messages

The following table lists the common faults discussed in this section.

| Author: Pah | File: | C00360E | Date: 28.06.2011    |
|-------------|-------|---------|---------------------|
| Approved:   | Ara   |         | Printed: 07.07.2011 |
|             |       |         |                     |

| Fault Message                     | Code |
|-----------------------------------|------|
| No Tags Found                     | 400h |
| No Protocol Defined               | 401h |
| Invalid Protocol Defined          | 402h |
| Write Passed Lock Failed          | 403h |
| No Data Read                      | 404h |
| AFE Not ON                        | 405h |
| Write Failed                      | 406h |
| Not Implemented For This Protocol | 407h |
| Invalid Write Data                | 408h |
| Invalid Address                   | 409h |
| General Tag Error                 | 40Ah |
| Data Too Large                    | 40Bh |
| Bit Decoding Failed               | 40Fh |
| Invalid EPC                       | 410h |
| Invalid Num Data                  | 411h |
| Other Error                       | 420h |
| Memory Overrun Bad PC             | 423h |
| Memory Locked                     | 424h |
| Insufficient Power                | 42Bh |
| Non Specific Error                | 42Fh |
| Unknown Error                     | 430h |

## 5.6.2.1. No Tags Found (400h)

**Cause:** A command was received (such as like read, write, or lock) but the operation failed. There are many reasons that can cause this error to occur.

Here is a list of possible reasons that could be causing this error:

- No tag in the RF field
- Read/write power too low
- Antenna not connected
- Tag is weak or dead

**Solution:** Make sure there is a good tag in the field and all parameters are set up correctly. The best way to check this is to try few tags of the same type to rule out a weak tag. If none passed, then it could be SW configuration such as protocol value, antenna, and so forth, or a placement configuration like a tag location.

#### 5.6.2.2. No Protocol Defined (401h)

**Cause:** A command was received to perform a protocol command but no protocol was initially set. The reader powers up with no protocols set.

**Solution:** A Set Current Tag Protocol command must be sent followed by resending the desired command.

#### 5.6.2.3. Invalid Protocol Defined (402h)

**Cause:** A Set Current Tag Protocol command was received for a protocol value that is not supported with the current version of SW.

**Solution:** This value is invalid or this version of SW does not support the protocol value. Check the documentation for the correct values for the protocols in use.

| Author: Pah | File: | C00360E | Date: 28.06.2011    |
|-------------|-------|---------|---------------------|
| Approved:   | Ara   |         | Printed: 07.07.2011 |
|             |       |         |                     |

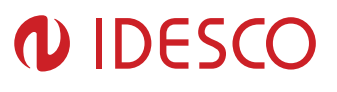

#### 5.6.2.4. Write Passed Lock Failed (403h)

**Cause:** During a Write Tag Data for ISO18000-6B or UCODE, if the lock fails, this error is returned. The write command passed but the lock did not. This could be a bad tag.

Solution: Try to write a few other tags and make sure that they are placed in the RF field.

#### 5.6.2.5. No Data Read (404h)

Cause: A Read Tag ID or Data command was sent but did not succeed.

**Solution:** The tag used has failed or does not have the correct CRC. Try to read a few others to check the HW/SW configuration.

5.6.2.6. AFE Not ON (405h)

**Cause:** A command was received for an operation, like read or write, but the AFE was in the off state.

**Solution:** Start the AFE and then rerun the command.

5.6.2.7. Write Failed (406h)

**Cause:** This fault can occur when an operation such as write, lock, kill, set password, or initialize, fails. There are many reasons for failure.

**Solution:** Check that the tag is good and try another operation on a few more tags.

5.6.2.8. Not Implemented For This Protocol (407h)

Cause: A command was received which is not supported by a protocol.

Solution: Check the documentation for the supported commands and protocols.

#### 5.6.2.9. Invalid Write Data (408h)

**Cause**: In EPC0+, the first two bits determine the tag ID length. If the first two bits are 0b00, then the tag ID must be 96-bits. Otherwise the tag ID is 64 bits.

Solution: Make sure that the first two bit have the correct values depending in the Tag ID length.

5.6.2.10. Invalid Address (409h)

**Cause:** A command was received attempting to access an invalid address in the tag data address space.

**Solution:** Make sure that the address specified is within the scope of the tag data address space and available for the specific operation. The protocol specifications contain information about the supported addresses.

#### 5.6.2.11. General Tag Error (40Ah)

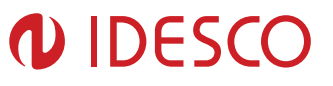

**Cause:** This error is used by the Idesco EPC Reader. This fault can occur if the read, write, lock, or kill command fails. This error can be internal or functional.

**Solution:** Make a note of the operations you were performing and contact Idesco Support at <u>support@idesco.fi</u>.

5.6.2.12. Data Too Large (40Bh)

**Cause:** A command was received to Read Tag Data with a data value larger than expected or it is not the correct size.

Solution: Check the size of the data value in the message sent to the reader.

5.6.2.13. Invalid Kill Password (40Ch)

Cause: An incorrect kill password was received as part of the Kill Tag (26h) command.

Solution: Check the password.

5.6.2.14. Kill Failed (40Eh)

Cause: Attempt to kill a tag failed for an unknown reason

Solution: Check tag is in RF field and the kill password.

5.6.2.15. Bit Decoding Failed (40Fh)

**Cause:** Attempt to operate on a tag with an EPC length greater than the Maximum EPC length setting.

**Solution:** Contact Idesco Support (<u>support@idesco.fi</u>) to get Set Reader Configuration command to set the Max EPC to 496 bits.

5.6.2.16. Invalid EPC (410h)

**Cause:** This error is used by the Idesco EPC reader indicating an invalid EPC value has been specified for an operation. This fault can occur if the read, write, lock, or kill command fails.

Solution: Check the EPC value that is being passed in the command resulting in this error.

5.6.2.17. Invalid Num Data

**Cause:** This error is used by the Idesco EPC reader indicating invalid data has been specified for an operation. This fault can occur if the read, write, lock, or kill command fails.

Solution: Check the data that is being passed in the command resulting in this error.

#### 5.6.3. Hardware Error Messages

The following table lists the common faults discussed in this section.

| Fault Message              | Code |
|----------------------------|------|
| Antenna Not Connected      | 503h |
| Temperature Exceeds Limits | 504h |

Author: Pah Approved: Ara File: C00360E

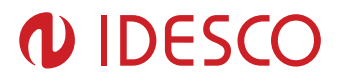

#### High Return Loss

505h

\_\_\_\_

## 5.6.3.1. Antenna Not Connected (503h)

**Cause:** An attempt was made to transmit on an antenna which did not pass the antenna detection when antenna detection was turned on.

Solution: Connect a detectable antenna (antenna must have some DC resistance).

# 5.6.3.2. Temperature Exceeds Limits (504h)

**Cause:** The reader has exceeded the maximum or minimum operating temperature and will not allow an RF operation until it is back in range.

**Solution:** Take steps to resolve thermal issues with reader:

- Reduce duty cycle
- Add heat sink
- Use Low Power Mode (contact Idesco Support <u>support@idesco.fi</u> for proper command)

## 5.6.3.3. High Return Loss (505h)

**Cause:** The reader has detected a high return loss and has ended RF operation to avoid reader damage.

Solution: Take steps to resolve high return loss on receiver:

- Make sure antenna VSWR is within reader specifications
- Make sure antennas are correctly attached before transmitting
- Check environment to ensure no occurrences of high signal reflection back at antennas.

# 5.6.4. Tag ID Buffer Faults

The following table lists the common faults discussed in this section.

| Fault Message             | Code |
|---------------------------|------|
| Not enough tags available | 600h |
| Buffer Full               | 601h |
| Repeated Tag ID           | 602h |
| Number of tags too large  | 603h |

# 5.6.4.1. Not Enough Tags Available (600h)

**Cause:** A command was received to get a certain number of tag ids from the tag id buffer. The reader contains less tag ids stored in its tag id buffer than the number the host is sending.

**Solution:** Send a Get Tag ID Buffer command to ascertain how many tags are in the buffer. You can get the exact number of tags as long as they are less than or equal to the number returned by the previous command.

# 5.6.4.2. Buffer Full (601h)

Cause: The tag id buffer is full.

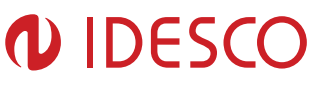

**Solution:** Send Clear Tag ID Buffer or Get Tag ID Buffer command with the number of tags to read, to get more space See Get Tag Buffer (29h) for more information.

#### 5.6.4.3. Repeated Tag ID (602h)

**Cause:** The reader has an internal error. One of the protocols is trying to add an existing Tag ID to the buffer.

Solution: Report this problem to Idesco Oy at support@idesco.fi.

5.6.4.4. Number of Tags Too Large (603h)

**Cause:** The reader received a request to retrieve more tags than is supported by the current version of the software.

**Solution:** Locate the maximum number of supported tags in the Tag ID buffer in this document Get Tag Buffer (29h).

#### 5.6.5. System Errors

5.6.5.1. Unknown Errors (7F00h and 7F01h)

Cause: An unexpected Internal Error has occurred.

**Solution:** Make note of the operations you were executing and contact Idesco Oy at <u>support@idesco.fi</u>.